附件 1

# 农村义务教育学生营养改善计划 实名制学生信息管理系统 操作手册

二O一五年九月

# 目 录

| 第一部分 | 系统   | 介绍            | 1 |
|------|------|---------------|---|
| 第二   | 1 章文 | 档编写目的         | 1 |
| 第二   | 2 章系 | 统建设背景         | 1 |
| 第二部分 | 营养词  | 攻善计划管理        | 1 |
| 第:   | 3 章省 | 级营养改善计划管理     | 2 |
|      | 3.1  | 试点县维护         | 2 |
|      | 3.2  | 补助标准管理        | 4 |
|      | 3.3  | 受益学校管理        | 5 |
|      | 3.4  | 受益学生管理        | 6 |
| 第一   | 4 章市 | 级营养改善计划管理     | 7 |
|      | 4.1  | <i>补助标准管理</i> | 7 |
|      | 4.2  | 受益学校管理        | 9 |
|      | 4.3  | 受益学生管理        | 9 |
| 第    | 5 章区 | 县级营养改善计划管理1   | 0 |
|      | 5.1  | 补助标准管理1       | 1 |
|      | 5.2  | 受益学校管理1       | 2 |
|      | 5.3  | 受益学生管理1       | 4 |
| 第    | 6 章学 | 校级营养改善计划管理1   | 5 |
|      | 6.1  | 受益学生管理1       | 5 |
| 第三部分 | 受益   | 学生统计报表1       | 7 |
| 第    | 7 章受 | ·益学生统计报表1     | 7 |
|      | 7.1  | 统计表1          | 7 |
|      | 7.2  | 数据上报1         | 8 |
|      | 7.3  | 数据导出2         | 3 |
|      | 7.4  | 数据退回          | 4 |
| 第    | 8 章数 | 据上报进度监控       | 7 |
|      | 8.1  | 统计表           | 7 |
|      |      |               |   |

# 第一部分 系统介绍

## 第1章文档编写目的

本文档用来指导省、地市、县、学校四级业务人员快速学习、使用"全国中 小学生学籍信息管理营养改善计划系统"。

## 第2章系统建设背景

营养改善计划管理是学校和教育行政部门一项重要的日常工作,也是一项基本教育管理制度。随着信息技术的发展,信息化的营养改善计划管理已经成为发展趋势。近年来,我国基础教育改革和发展也提出了信息化管理的要求。建立信息化的营养改善计划管理系统,是提高教育管理水平的基础性工作,是加强和规范中小学营养改善计划管理的有效途径,是新时期营养改善计划管理的迫切要求,是各级政府教育督导的一项重要工作内容。

# 第二部分 营养改善计划管理

营养改善计划管理功能模块主要实现对试点县维护、受益学校管理、补助标 准管理、受益学生管理等功能。如下图所示:

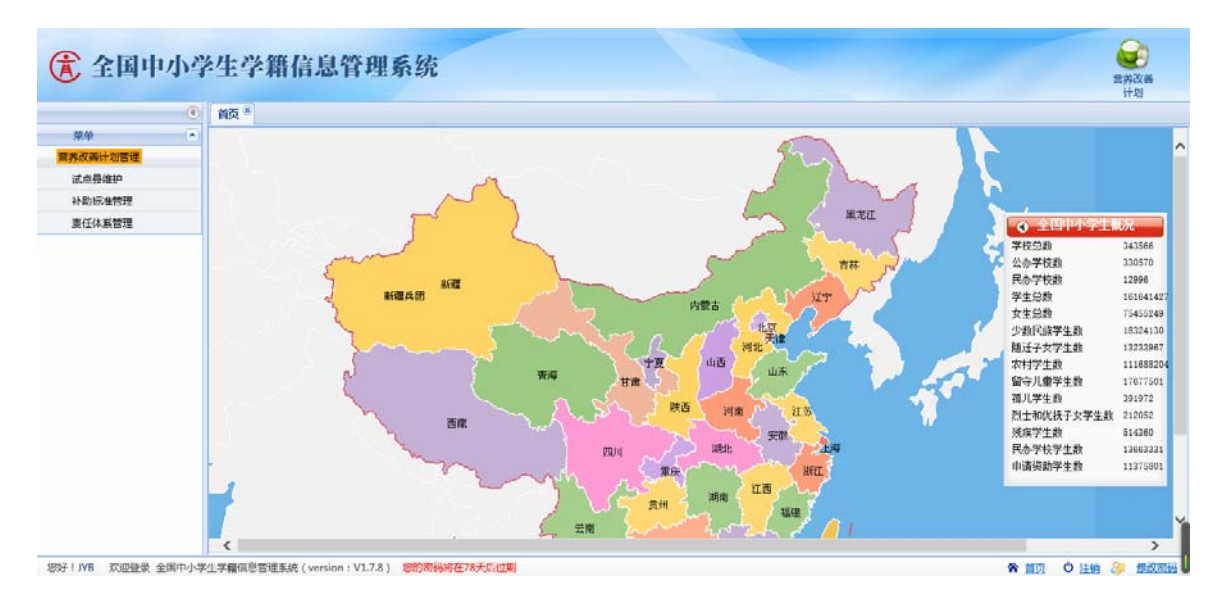

国家试点县和国家试点县补助标准由中央级用户进行维护。

## 第3章省级营养改善计划管理

在该模块内用户可以对辖区内的营养改善计划业务进行设置、管理查询等操 作,如试点县维护、补助标准管理、受益学校管理、受益学生管理等。如下图:

| (言 全国中小学               | 生学籍信息管理系统                                        | (1)<br>学校管理 | <b>全</b><br>学編管理 | 会 🗼                 | 10)<br>3.454 | <b>()</b><br>款科书智<br>理 | 20<br>四個转入<br>未完成情 | 20<br>阿爾特出<br>未完成情 |
|------------------------|--------------------------------------------------|-------------|------------------|---------------------|--------------|------------------------|--------------------|--------------------|
| ۲                      | 首页 *                                             |             |                  |                     |              |                        |                    |                    |
| 税单 🔺                   |                                                  | HOMEX       | 待め业务             |                     |              |                        |                    |                    |
| 當并改善计划管理<br>试识别维护      | 没利通知通告                                           |             |                  |                     |              |                        |                    |                    |
| 受益学校管理<br>31.0%5 mm 78 |                                                  |             |                  |                     |              |                        |                    |                    |
| 新18/60/至15/2<br>東任体系管理 |                                                  |             |                  |                     |              |                        |                    |                    |
| 受益学生管理                 |                                                  |             |                  |                     |              |                        |                    |                    |
|                        | harwitht is livin                                |             | duktoriot        | - 1 300 - HH-427001 |              |                        |                    | _                  |
|                        |                                                  |             | - 49.74TEX 1     | CARL RHATS          |              |                        |                    |                    |
|                        |                                                  |             |                  |                     |              |                        |                    |                    |
|                        |                                                  |             |                  |                     |              |                        |                    | 1                  |
| 您好!山东省教育厅 欢迎登录 1       | <br>全国中小学生学籍信息管理系统(version:V1.7.8) 您的离码将在273天后过期 |             |                  |                     |              | <b>*</b> <u>#</u>      | 0 <u>110</u>       | <b>沙 修改直码</b>      |

#### 图 3-1 营养改善计划管理界面

## 3.1 试点县维护

该功能下用户可查询已设置的国家试点县和地方试点县,并对地方试点县进 行维护,包括增加以及撤销等操作。注意:国家试点县由中央统一维护和下发。

操作菜单:选择【营养改善计划->营养改善计划管理->试点县维护】,进入试点县维护界面。如下图:

|                                                                   | ● 首页 * 【 试点县维护 *】                                                                                                    |                                                                                                    |       |                      | 317.42                                  | <br>                                        | #JUNER      |
|-------------------------------------------------------------------|----------------------------------------------------------------------------------------------------|----------------------------------------------------------------------------------------------------|-------|----------------------|-----------------------------------------|---------------------------------------------|-------------|
| 學 <sup>學</sup><br>當并改善计划物理<br>試需要維約<br>受益学校管理<br>补助标律管理<br>责任体系管理 |                                                                                                    | <ul> <li>查询条件 &lt;         <p>行政区划代码         有款区划代码         有款区划代码         其余故高计划级划         认应目始护     </p></li> </ul>     | : 病选择 | v                    | 行政区划名称:                                 | 1                                           | 資           |
| XEPEN                                                             | <ul> <li>□ 山东圏橋台市国家:0个地方:0个)</li> <li>□ 山东圏域市国家:0个地方:0个)</li> <li>□ 山东圏域市合国家:0个地方:0个)</li> <li>□ 山东圏市合市国家:0个地方:0个)</li> <li>□ 山东圏高市市国家:0个地方:0个)</li> <li>□ 山东町高市市国家:0个地方:0个)</li> <li>□ 山东町高市市国家:0个地方:0个)</li> <li>□ 山东町島市市国家:0个地方:0个)</li> <li>□ 山东町島市市国家:0个地方:0个)</li> <li>□ 山东町島市市南家:0个地方:0个)</li> <li>□ 山东町島市市南家:0个地方:0个)</li> <li>□ 山东町島市市南家:0个地方:0个)</li> <li>□ 山东町島市市南家:0个地方:0个)</li> <li>□ 山东町島市市南家:0个地方:0个)</li> <li>□ 山东町島市市南家:0个地方:0个)</li> <li>□ 山东町島市市南家:0个地方:0个)</li> <li>□ 山东町島市市南家:0个地方:0个)</li> </ul> | 1         370102000000           2         370122000000           3         370102000000           4         370481000000 | B(CFS | 山东省济南山东省济南山东省济南山东省济南 | 试点县名称<br>附为历下区<br>附于别县<br>附为历下区<br>时期州市 | 《 依加代码<br>试会最级别<br>国家级<br>国家级<br>地方级<br>地方级 | 27 <b>2</b> |
|                                                                   |                                                                                                    |                                                                                                    |       |                      |                                         |                                             |             |

图 3-2 试点县维护界面

一、设置试点县

点击<设置试点县>按钮,弹出辖区内所有区县树,在区县前方的单选框中选择需要添加的试点县,然后点击<确定>按钮,即可完成试点县的增加操作。

|           |   | 首页 · 试点县维护 ·                                | a             | 行政区划                  | 一网页对话框 |        |     |           |         |            |          |
|-----------|---|---------------------------------------------|---------------|-----------------------|--------|--------|-----|-----------|---------|------------|----------|
| 荣单        |   | 然养改善计例试点目                                   | 行政区划          |                       |        |        |     |           |         |            |          |
| 并改善计划管理   |   | □□山东(国家:2个地方:2个)                            |               |                       | 01     | 職業 ②清除 | ◎关闭 |           | <br>    |            |          |
| 试点要维护     |   | □□山东省济南市(国家:2个地方:1个                         | 日〇山东          |                       |        |        |     | 行政区划名称:   |         | 查询         | 4        |
| 受益学校管理    |   | 回回山东省青島市(国家:0个地方:01)                        | 日日の日本         | 御市                    |        |        | ~   | 1         |         | #7         |          |
| 补助标准管理    |   | □□山东曾枣庄市(国家:0个地方:11                         |               | 。自动的中国中国区<br>会省济南市历下区 |        |        |     |           |         |            | <u> </u> |
| 奉任体系管理    |   | 山东曾东营市(国家:0个地方:0个                           | □○山东          | 诸济南市市中区               |        |        | 1   |           |         |            |          |
| 新台学生管理    |   | ③ 山东曾知台市(国家:0个地方:01<br>つつ山东曾建坊市(国家:02)地方:01 |               | 、省济南市魏荫区<br>金江南市王桥区   |        |        | /   |           | 17      | 2. 没要试去来   | 0.00     |
| All Yacon | - | □□ 山东省济宁市(国家:0个 地方:01                       |               | 着济南市历城区<br>2013年1月1日  |        |        |     | HABOR     |         | - Ringi    | G atos   |
|           |   | 山口山东省泰安市(国家:0个地方:0个                         | <u>с</u> ощя: | (首济南市长清区              |        |        | 1   | TUMTE COV | 国主印     | Affences a |          |
|           |   | □ 山东香城湾市(国家:0个地方:0个<br>山东香日限市(国家:0个地方:0个    |               | ·省济南市平钥县              |        |        |     |           | 10 x 40 |            |          |
|           |   | □□山东首莱芜市(国家:0个地方:01                         |               | .目が向中の9日ま<br>に目が向市両问長 |        |        |     |           | 地方線     | 5          |          |
|           |   | ∃ 山东畲临沂市(国家:0个地方:0个                         | こ〇山东          | (曾济南市章丘市              |        |        |     |           | 地方纲     |            |          |
|           |   | 山东省待州市(国家:0个地方:0个                           |               | 师商新区                  |        |        |     |           |         |            |          |
|           |   | 国 山东督募城市(国家:0个地方:0°<br>の、山东曾藻州市(国家:0へ地方:0°  | 日日山东省青安       | 515                   |        |        |     |           |         |            |          |
|           |   | □□山东曾菏泽市(国家:0个地方:01                         | 日日の日本の        | 4中<br>朱市              |        |        |     |           |         |            |          |
|           |   |                                             | ⇒□山东都东7       | 虚击                    |        |        | ~   |           |         |            |          |
|           |   | A 7                                         | <             |                       |        |        | >   |           |         |            |          |
|           |   | 4                                           | T             |                       |        |        |     | A         |         |            |          |
|           |   |                                             | P             |                       |        |        |     |           |         |            |          |

图 3-3 设置试点县

二、撤销试点县

在界面中试点县名单列表信息行前方的单选框中选择需要撤销的试点县,然 后点击<撤销试点县>按钮,弹出信息提示框,选择<是>,即可完成试点县的撤销 操作,如图:

| ۲       | 前页 * 试点悬维护 *                                                                                                    |                     |                | F1-50     | -2 | -T-June in      | PT-575896-198 |
|---------|----------------------------------------------------------------------------------------------------|---------------------|----------------|-----------|----|-----------------|---------------|
|         | 营养改善计划机会員                                                                                                    |                     |                |           |    |                 |               |
| in の見違い | □ □ 山东(国家:2个 地方:2个) □ □ 山东省济南市(国家:2个 地方:1个)                                                                                                    | 行政区划代码:             |                | 行政区划名称;   |    | 皇帝              | 10            |
| 受益学校教理  | 3 山东省青岛市(国家:0个地方:0个) 3 山东省淄博市(国家:0个地方:0个)                                                                                                    | 营养改善计划级别:           |                |           |    | 里田              |               |
| 补助标准管理  | 3 山东書表住市(国家:0个地方:1个)                                                                                                    |                     |                |           |    |                 |               |
| 麦任休系管理  | □ 山东會知台市(国家:0个地方:0个)                                                                                                    | <b>试点具推护</b>        |                |           |    |                 |               |
| XH4TPE  | <ul> <li>山田葡萄谷市(国家:0个地方:0个)</li> <li>山田葡萄畑市(国家:0个地方:0个)</li> <li>山田葡萄畑市(国家:0个地方:0个)</li> <li>山田萄萄畑市(国家:0个地方:0个)</li> <li>山田萄萄畑市(国家:0个地方:0个)</li> <li>山田萄萄畑市(国家:0个地方:0个)</li> <li>山田香園畑市(国家:0个地方:0个)</li> </ul> | 试点是代                | 5              | 试点要名称、    |    | 10 6 五 <b> </b> | - MUSP        |
|         |                                                                                                    | 1 0 370 42          |                | × North   | 83 | NR              |               |
|         | ④ □ 山东曾日照市(国家:0个 地方:0个) □ □ 山东會菜筅市(国家:0个 地方:0个)                                                                                                    | 3 (0 370 2) 2090.23 | 日即何後自然言外以傳计划此時 | Repair of | 国語 | 级级              |               |
|         | 日本書稿(計市)(国家:0个地方:0个)                                                                                                    | 4 C 370             |                |           | 地方 | 級               |               |
|         | <ul> <li>□ 山东都御城市(国家:0个地方:0个)</li> <li>□ 山东都洲市(国家:0个地方:0个)</li> <li>□ 山东都洲市(国家:0个地方:0个)</li> <li>□ 山东都港市(国家:0个地方:0个)</li> </ul>                                                                                |                     |                |           |    |                 |               |
|         |                                                                                                    |                     |                |           |    |                 |               |
|         |                                                                                                    |                     |                |           |    |                 |               |
|         |                                                                                                    |                     |                |           |    |                 |               |

图 3-4 试点县撤销

## 3.2 补助标准管理

该功能下用户可对本级的营养改善计划补助标准进行设置,以及查看下级和 上级所设置的补助标准。

操作菜单:选择【营养改善计划->营养改善计划管理->补助标准管理】,进 入补助标准管理界面,界面显示辖区内所有地区和学校设置的补助标准,如下图:

| 全国中小学       | 学生学籍信息管理系统                                    | 94<br>1           | 2193H     | <b>《</b><br>学語哲理 | <b>医外双菌</b><br>计划 | 404+1838   | : Of<br>South | (1)<br>(1)<br>(1)<br>(1)<br>(1)<br>(1)<br>(1)<br>(1)<br>(1)<br>(1) | 9<br>對者转入<br>未完成情 | 0<br>时看转出<br>未完成情 |
|-------------|-----------------------------------------------|-------------------|-----------|------------------|-------------------|------------|---------------|--------------------------------------------------------------------|-------------------|-------------------|
|             | ·                                             |                   |           |                  |                   |            |               |                                                                    |                   |                   |
| 菜单 (▲       | 营养改善计划试点目                                     |                   |           |                  |                   |            |               |                                                                    |                   |                   |
| 并改善计划管理     | 回回山东(国家:1个地方:2个)                              | 直询条件 ▼            |           |                  | 1                 | -          |               |                                                                    |                   |                   |
| 试点思维护       | ④ 山东徽济南市(国家:1个地方:1个)                          | 单位名称:             |           |                  | 补助标识              | <b>E</b> : |               |                                                                    |                   | 查询                |
| 受益学校管理      | 3 山东省青岛市(国家: 0个地方: 0个)                        | 补助受别: 道远释         |           |                  |                   |            |               |                                                                    | 1                 | 東京                |
| 补助标准管理      | 山东省零庄市(国家:0个地方:1个)                            | Lane Lane         | , Line    |                  |                   | _          |               |                                                                    | -                 |                   |
| 责任体系管理      | □□山东省东营市(国家:0个地方:0个)                          | 34-804528         |           |                  |                   |            |               |                                                                    |                   |                   |
|             | 田田田田田田田田田田田田田田田田田田田田田田田田田田田田田田田田田田田田          |                   |           |                  |                   |            |               |                                                                    | SP-1817           | 本级 查              |
| ALL THE WAY | 山东省济宁市(国家:0个地方:0个)                            | 1.1               | 1728      |                  |                   | 7          | 1.01.5.00     |                                                                    | 1                 | Lehaisti          |
|             | □ 山东省泰安市(国家:0个地方:0个)                          | 1 〇山东曾济南市         | (V.1.140- |                  | 0                 | 1          | AT AQ SOME    | 100                                                                | 2745              | PROPEOU           |
|             | 3 山东省町海市(国家:0个地方:01)<br>3 山东省日照市(国家:0个地方:0个)  | 2 〇 山东省泰庄市滕州市     |           |                  | 0                 |            |               | 地                                                                  | 方级                |                   |
|             | 3 山东省東莞市(国家:0个地方:0个)                          | 3 〇 山东省           |           |                  | 0                 |            |               | 207                                                                | 歌級                |                   |
|             | □ 山东省临沂市(国家:0个地方:0个)                          | 4 〇 山东省枣庄市        |           |                  | 0                 |            |               | 107                                                                | 方级                |                   |
|             | 国 山原首場所用(国家:0个地方:0个)<br>国合山(东省報城市(国家:0个地方:0个) | 5 〇 山东省济南市平阴县     |           |                  | 0                 |            |               | <b>E</b>                                                           | 家级                |                   |
|             | 3 山东省浜州市(国家:0个地方:0个)                          |                   |           |                  |                   |            |               |                                                                    |                   |                   |
|             |                                               | <                 | _         |                  |                   |            |               |                                                                    |                   |                   |
|             |                                               | # # # 1 0#10 P P4 | 48        |                  |                   |            |               |                                                                    |                   | ALC: 1            |

图 3-5 补助标准管理界面

点击<查看上级>按钮,即可查看所有上级设置的补助标准,如下如:

|                    | <ul> <li>首页 * i</li> </ul> | 武点手 | A推护* 补助标准管理 *   |   |                         |           |          |     |      |        |     |                  |           |
|--------------------|----------------------------|-----|-----------------|---|-------------------------|-----------|----------|-----|------|--------|-----|------------------|-----------|
| 萬華 (子              | -                          |     |                 |   | Lawal obsTutesToff mail | E HANDARD |          |     |      |        |     |                  |           |
| 养改善计划管理            | a hute                     | 2   |                 |   | 上级种门切物》准明归面 网络          | 以可占相      |          |     |      |        | -   | _                | -         |
| 试点县维护              | 000                        | 上级  | 計算标准            |   |                         |           |          |     |      |        |     | T                | 查询        |
| 受益学校教理             | 904                        |     |                 |   |                         |           |          |     |      | 〇关闭    |     | - 7              | -         |
| 25 Bh ST IN COLUMN | 900                        |     | 单位名称            |   | 补助标准                    |           | 14       | 助美剧 |      |        |     |                  | H H       |
| #/5/4 g #00        | - <u> </u>                 | 1   | 全国              | 4 |                         | 国家级       | Ł        |     |      |        | -   |                  |           |
| RIMABLE            | 904                        | 2   | 山东雪             | 0 |                         | 国家级       | £.       |     |      |        |     | NT. 484          |           |
| 受益学生管理             |                            | 3   | 山东督济南市          | 0 |                         | 國家政       | <u>t</u> |     |      |        | -   | 3C 78-0          | 体级 [0] 重要 |
|                    | 904                        |     |                 |   |                         |           |          |     |      |        |     | *                | 小助美别      |
|                    | 9 🛄 L                      |     |                 |   |                         |           |          |     |      |        | 100 | 原级               |           |
|                    |                            |     |                 |   |                         |           |          |     |      |        | 75  | 方级               |           |
|                    | 0 0                        |     |                 |   |                         |           |          |     |      |        |     | <i>新取</i>        |           |
|                    | 9 🗖 U                      |     |                 |   |                         |           |          |     |      |        | 10  | /JNR<br>Indexigs |           |
|                    | 804                        |     |                 |   |                         |           |          |     |      |        |     | KAR.             |           |
|                    | 901                        |     |                 |   |                         |           |          |     |      |        |     |                  |           |
|                    |                            |     |                 |   |                         |           |          |     |      |        |     |                  |           |
|                    |                            | H   | ▲ 第1 页共1页 ▶ ▶ 2 |   |                         |           |          |     | 显示1- | -3.共3蛋 |     |                  |           |
|                    | 6                          |     |                 |   |                         | -         |          |     |      |        | 4   |                  |           |
|                    |                            |     |                 |   |                         |           |          |     |      |        |     |                  |           |
|                    |                            |     |                 |   |                         |           |          |     |      |        |     |                  |           |

图 3-6 查看上级补助标准界面

点击<维护本级>按钮,即可进入本级补助标准设置界面,填写或者修改好本级补助标准后,点击<保存>按钮,即可完成本级补助标准设置,如下图:

| 全国中小学    | 学生学籍信息             | 息管理系统         |     | - <b>利</b><br>学校管理 | 学編管理 | で<br>一部<br>一部<br>で<br>第<br>の<br>で<br>第<br>の<br>で<br>第<br>の<br>で<br>第<br>の<br>で<br>新<br>の<br>雨<br>十<br>划 | 统计报表 | 系统管理 | <b>0</b><br>款科书管<br>理 | 0<br>阿留转入<br>未完成情 | 0<br>跨營转出<br>未完成情 |
|----------|--------------------|---------------|-----|--------------------|------|----------------------------------------------------------------------------------------------------|------|------|-----------------------|-------------------|-------------------|
|          | 首页 " 试点县维护 "       | · 补助标准管理 ·    |     |                    |      |                                                                                                    |      |      |                       |                   |                   |
| 単位 🔺     | at man and a state |               |     |                    |      |                                                                                                    |      |      |                       |                   |                   |
| 营养改善计划管理 |                    |               |     |                    |      |                                                                                                    |      |      |                       |                   | 🔒 保存 🤊 返回         |
| 试由县维护    |                    | 单位名称          | 补助纠 | Æl                 |      | 补助标准                                                                                                    |      |      |                       |                   |                   |
| 受益学校管理   | 1 ④ 山东省            |               | 国家级 |                    | þ    |                                                                                                    | ×    | 1    |                       |                   |                   |
| 补助标准管理   |                    |               |     |                    |      |                                                                                                    |      |      |                       |                   |                   |
| 责任体系管理   |                    |               |     |                    |      |                                                                                                    |      |      |                       |                   |                   |
|          |                    |               |     |                    |      |                                                                                                    |      |      |                       |                   |                   |
|          |                    |               |     |                    |      |                                                                                                    |      |      |                       |                   |                   |
|          | 第1 页共1页            | A           # |     |                    |      |                                                                                                    |      |      |                       | 1                 | 显示1-1,共1的         |

图 3-7 设置本级补助标准

## 3.3 受益学校管理

该功能下用户可对辖区内所有营养改善计划受益学校进行查询操作。

操作菜单:选择【营养改善计划->营养改善计划管理->受益学校管理】,进 入受益学校名单查询界面,如下图:

| <b>注</b> 全国中小   | 学生学籍信息管理系统                                                                                                    |                                           | <u> 第</u> 2000<br>712世紀<br>712世紀 | 武        | 「<br>私 (1) (1) (1) (1) (1) (1) (1) (1) (1) (1) | 1世 新香枝入 新香枝出<br>未完成情 未完成情 |
|-----------------|----------------------------------------------------------------------------------------------------|-------------------------------------------|----------------------------------|----------|------------------------------------------------|---------------------------|
|                 | ● 「首页 ▲」 试点县维护 ▲ 补助标准管理 ▲ 萬任体系                                                                                                    | 系管理 · · · · · · · · · · · · · · · · · · · |                                  |          |                                                |                           |
| 菜单              | * 营养改善计部成公司                                                                                                    | (6)                                       |                                  |          |                                                |                           |
| 营养改善计划管理        | 山东(国家:1个地方:2个)                                                                                                    | 查询条件 ▼                                    |                                  |          |                                                |                           |
| 试点县维护           | ■□山东省济南市(国家:1个地方:1个)                                                                                                    | 学校名称:                                     |                                  | 主管教育局名称: |                                                | 查词 重豐                     |
| 受益学校管理          | □ 山东省青岛市(国家:0个地方:0个)                                                                                                    |                                           |                                  |          |                                                |                           |
| 补助标准管理          | □ 山东省泰庄市(国家:0个地方:1个)                                                                                                    | 受益学校维护                                    |                                  |          |                                                |                           |
| <b>非任住 彩钟</b> 刊 | 田东省东营市(国家:0个地方:0个)                                                                                                    |                                           |                                  |          |                                                |                           |
|                 | 田〇山东督報台市(国家:0个地方:0个)                                                                                                    | 学校标识码                                     | 学校名称                             | 主管教育     | 局 :                                            | 受益类别  学校驻地域乡类别            |
|                 | <ul> <li>□ 山东都道市市園家: 0个地方: 0个)</li> <li>□ 山东都道市市園家: 0个地方: 0个)</li> <li>□ 山东都道市市園家: 0个地方: 0个)</li> <li>□ 山东都道市市園家: 0个地方: 0个)</li> <li>□ 山东都道市市園家: 0个地方: 0个)</li> <li>□ 山东都湖市市園家: 0个地方: 0个)</li> <li>□ 山东都湖市市園家: 0个地方: 0个)</li> <li>□ 山东都湖市市園家: 0个地方: 0个)</li> <li>□ 山东都湖市南国家: 0个地方: 0个)</li> <li>□ 山东都湖市南国家: 0个地方: 0个)</li> </ul> |                                           |                                  |          |                                                |                           |
|                 |                                                                                                    | <                                         |                                  |          |                                                | >                         |
|                 |                                                                                                    | 第1 页共1页                                   | H 2                              |          |                                                | 没有数据需要显示                  |
| F1山东省教育厅 欢迎發    | 录 全国中小学生学籍信息管理系统(version: V17.8) ##                                                                                                    | 唐福将在273天后过期                               |                                  |          | 2                                              | · 新田 白 注納 🔍 特改定           |

图 3-8 受益学校查询界面

## 3.4 受益学生管理

该功能下用户可对辖区内所有营养餐受益学生进行查询操作。

操作菜单:选择【营养改善计划->营养改善计划管理->受益学生管理】,进 入受益学生查询界面,如下图:

|               | F 1. 7* MI II / D I * E 37 5/L                                                                                                    |                | 学校管理      | 学統管理        | 营养改善统计<br>计划                             | 十级表 系统管理   | 較科书曾<br>理   | 跨省特入<br>未完成情 | 跨看转出<br>未完成情 |
|---------------|----------------------------------------------------------------------------------------------------|----------------|-----------|-------------|------------------------------------------|------------|-------------|--------------|--------------|
| ۲             | · 首页 * 试合县维护 * 补助标准管理 * 百任体系管理                                                                                                    | · 受益学校管理 · 受益学 | 4.19314 × |             |                                          |            |             |              |              |
| 草单 (*)        | 营养改善计划试点目                                                                                                    | -              |           |             |                                          |            |             |              |              |
| 改善计划管理        | □□山东(国家:1个地方:2个)                                                                                                    | 豊岡家件・          |           |             | 1                                        | 12         |             | 1            | 100          |
| 式点县维护         | □□山东省济南市(国家:1个地方:1个)                                                                                                    | 学校名称:          |           |             | 资格状态:                                    | 请选择        | •           |              | 查词           |
| 无益学校管理        | □□□□宗音肖岛市(国家:0°12/2:0°1) □□□宗音淄博市(国家:0°12/2:0°1)                                                                                                    | 年级名称:          |           |             | 班级名称:                                    |            |             |              | 重量           |
| 补助标准管理        | a 🔁 山东香寒庄市(国家:0个地方:1个)                                                                                                    | 8/0/T/4/R      |           |             | M. L                                     |            | 1           |              |              |
| 新任体系管理        | □ □ 山东省东营市(国家:0个地方:0个)                                                                                                    | 800014-9:      |           |             | 子生省称                                     |            |             |              |              |
| <b>医鼠学生管理</b> | □ 山东省進坊市(国家:0个地方:0个)                                                                                                    | 101 A & 400 /0 |           |             |                                          |            |             |              |              |
|               | 田山京督济宁市(国家:0个地方:0个)                                                                                                    | 究師手生           |           |             |                                          |            |             |              |              |
|               | 田口は京都泰安市(国家:0个地方:0个)                                                                                                    | 1.1            |           | 27.07.07.04 | BLUE TO BY                               | 100 AT 100 |             |              | 84           |
|               | 由二山东電威毒市(国家:0个地方:0个) 日本電台場市(国家:0个地方:0个)                                                                                                    | 学校名称           | F         | 平银合称        | 029040404                                | *±0%       | 子稱          | 9            | 340          |
|               | <ul> <li>山気電処帯内(湖家: いわ、地方: 0个)</li> <li>山気電気帯内(湖家: いわ、地方: 0个)</li> <li>山気電気帯内(湖家: いわ、地方: 0个)</li> <li>山気電気が有効(湖家: いわ、地方: 0个)</li> <li>山気電気が内(湖家: いわ、地方: 0个)</li> <li>山気電気が内(湖家: いわ、地方: 0个)</li> <li>山気電気が内(湖家: いわ、地方: 0个)</li> <li>山気電気が再切(湖家: いわ、地方: 0个)</li> <li>山気電気が再切(国家: 0个、地方: 0个)</li> <li>山気電気が再切(国家: 0个、地方: 0个)</li> </ul>                 | 2 <b>7</b> 628 | F.        | #864s       | 121864249                                | 4704       | - <b>1</b>  | 7            |              |
|               | <ul> <li>□ 山石電起等考试器: 아小地方: 0个)</li> <li>□ 山石電目防制器: 0个地方: 0个)</li> <li>□ 山石電目防制器: 0个地方: 0个)</li> <li>□ 山石電気作句[器: 0个地方: 0个)</li> <li>□ 山石電動作句[器: 0个地方: 0个)</li> <li>□ 山石電動性句[器: 0个地方: 0个)</li> <li>□ 山石電動性句[器: 0个地方: 0个)</li> <li>□ 山石電動性句[記: 0个)</li> <li>□ 山石電動性句[記: 0个)</li> <li>□ 山石電動性句[記: 0^ 地方: 0^)</li> <li>□ 山东電動活句[記訳: 0^ 地方: 0^)</li> </ul> | ₩058           | 7         | #804        | ni ni ni ni ni ni ni ni ni ni ni ni ni n | 47.14b     | <i>~</i> #8 | 3            |              |

图 3-9 受益学生查询界面

## 第4章市级营养改善计划管理

在该模块内用户可以对辖区内的营养改善计划业务进行设置、管理查询等操 作,如补助标准管理、受益学校管理、受益学生管理等。如下图:

| <ul> <li>●</li> <li>●</li></ul> | no *         |        |              |         |    |  | -T-2752-46188 | 14.352.00.00 |
|----------------------------------------------------------------------------------------------------|--------------|--------|--------------|---------|----|--|---------------|--------------|
| 単単 ・ · · · · · · · · · · · · · · · · · ·                                                                                                    | PL manual    |        |              |         |    |  |               |              |
| 業界以表計划合理                                                                                                    |              | HORESS | 1 待办业务       | 5       |    |  |               |              |
| ip_actemp=                                                                                                    |              |        |              |         |    |  |               |              |
| 受益学校管理                                                                                                    | 设有通知遗告       |        |              |         |    |  |               |              |
| 补助标准管理                                                                                                    |              |        |              |         |    |  |               |              |
| 责任体系管理                                                                                                    |              |        |              |         |    |  |               |              |
|                                                                                                    |              |        |              |         |    |  |               |              |
|                                                                                                    | 中小学在校生人政、任秋期 |        | <sup>ு</sup> | E校生人数 供 | 伏图 |  |               |              |

#### 图 4-1 营养改善计划管理界面

## 4.1 补助标准管理

该功能下用户可对本级的营养改善计划补助标准进行设置,以及查看下级和 上级所设置的补助标准。

操作菜单:选择【营养改善计划->营养改善计划管理->补助标准管理】,进入补助标准管理界面,界面显示辖区内所有地区和学校设置的补助标准,如下图:

|        | ALD AND A THE ALL ALD ADDRESS AND         |               | 11.20    | 未完加期 未完加限  |
|--------|-------------------------------------------|---------------|----------|------------|
|        | 「 」 「 」 」 」 」 」 」 」 」 「 」 」 「 」 」 」 」 」   |               |          |            |
| R.P.   | 营养改善计到试点目                                 | ● 吉海奈住 ▼      |          |            |
| 改善计划管理 | 日回山东曾济南市(国家:1个地方:1个)                      |               |          |            |
| 丸点長線护  | 田 □ 山东電流南市の NE(地方級)<br>田 □ 山东電流南市平阴县(国家级) | 单位名称:         | 非卜切形元"世: | 重词         |
| 反亞学校管理 |                                           | 补助供制:   请远择 ↓ |          | 重要         |
| 小助标准管理 |                                           |               |          | the set of |
| 責任体系管理 |                                           | 补助标准          |          |            |
| 反益学生管理 |                                           |               |          | ▶ 维护本级 📰 室 |
|        | 1                                         | 单位名称          | 补助标准     | 补助类别       |
|        |                                           | 1 〇 山东曾济南市    | 0        | 国家级        |
|        |                                           | 2 〇 山东省济南市平明县 | 0        | 国家级        |
|        |                                           |               |          |            |
|        |                                           |               |          |            |

图 4-2 补助标准管理界面

点击<查看上级>按钮,即可查看所有上级设置的营养餐补助标准,如下图:

|                | 自力です  | 试点县细护 奇             | 补助标准管理。                               |   |                    |               |      |         |      |     |         |
|----------------|-------|---------------------|---------------------------------------|---|--------------------|---------------|------|---------|------|-----|---------|
| <b>卒单</b>      | 出养改善计 | a                   |                                       |   | -032820870#8888 00 | 而对话和          |      |         | ×    |     |         |
| <b>外改善计划管理</b> | 日日山东  | 1-maxmuton          |                                       |   | ACTIVITIES FOR THE | Second Harris |      |         |      |     | -       |
| 试点县维护          | 304   | Laxeruneens         |                                       |   |                    |               |      | 6       | 1410 |     | 查询      |
| 受益学校管理         | 304   |                     |                                       |   |                    |               |      |         | 关闭   |     | 堂直      |
| 計時标准管理         |       | 1 47                | 单位名称                                  |   | 补助物准               |               | 补助供助 |         |      |     | 1       |
| 责任体系管理         |       | 1 至風                |                                       | 4 |                    | 国家版           |      |         | -    |     |         |
| 受益学生管理         |       | 3 山东省               | 济南市                                   | 0 |                    | 国家级           |      |         |      | 新雄  | 中本级   章 |
|                | 1     | and a second second |                                       |   |                    |               |      |         |      |     | 制动动     |
|                |       |                     |                                       |   |                    |               |      |         |      | 国家级 |         |
|                |       | 1                   |                                       |   |                    |               |      |         |      | 国家级 |         |
|                |       |                     |                                       |   |                    |               |      |         |      |     |         |
|                |       | 4   4   第[1         | □□□□□□□□□□□□□□□□□□□□□□□□□□□□□□□□□□□□□ | 8 |                    |               |      | 显示1-3.美 | #3条  |     |         |

图 4-3 查看上级补助标准界面

点击<维护本级>按钮,即可进入本级补助标准设置界面,填写或者修改好本级补助标准后,点击<保存>按钮,即可完成本级补助标准设置,如下图:

| 全国中小    | 内身 | 生学籍信息        | 管理系统                                                                                                    |      | ●月<br>学校管理 | <b>学和</b> 管理 | 新<br>新<br>新<br>前<br>新<br>初<br>新<br>一<br>一<br>一<br>一<br>一<br>一<br>一<br>一<br>一<br>一<br>一<br>一<br>一 | ERIALI | 統计服表 | 「「「「「」」 | 10<br>時間转入<br>未完成情 | 0<br>跨雪转出<br>未完成情 |
|---------|----|--------------|----------------------------------------------------------------------------------------------------|------|------------|--------------|--------------------------------------------------------------------------------------------------|--------|------|---------|--------------------|-------------------|
|         | ۲  | 首页 × 试示县维护 × | *Mation and a second second se |      |            |              |                                                                                                  |        |      |         |                    |                   |
| 荣单      | ٠  | #HEHRAR      |                                                                                                    |      |            |              |                                                                                                  |        |      |         |                    |                   |
| 养改善计划管理 |    |              |                                                                                                    |      |            |              |                                                                                                  |        |      |         |                    | 同保存 の             |
| 试点县维护   |    |              | 单位名称                                                                                                    | 补助类别 |            |              | 补助标准                                                                                             |        |      |         |                    |                   |
| 受益学校管理  |    | 1 🖲 山东省济南市   |                                                                                                    | 国家级  |            | 0            |                                                                                                  | ×      |      |         |                    |                   |
| 补助标准管理  |    |              |                                                                                                    |      |            |              |                                                                                                  |        |      |         |                    |                   |
| 责任体系管理  |    |              |                                                                                                    |      |            |              |                                                                                                  |        |      |         |                    |                   |
| 受益学生管理  | -  |              |                                                                                                    |      |            |              |                                                                                                  |        |      |         |                    |                   |
|         |    |              |                                                                                                    |      |            |              |                                                                                                  |        |      |         |                    |                   |
|         |    |              |                                                                                                    |      |            |              |                                                                                                  |        |      |         |                    |                   |

图 4-4 设置本级补助标准

#### 4.2 受益学校管理

该功能下用户可对辖区内所有营养改善计划受益学校进行查询操作。

操作菜单:选择【营养改善计划->营养改善计划管理->受益学校管理】,进 入受益学校名单查询界面,如下图:

| 全国中小4                                 | 学生学籍信息管理系统                     |                 | <ul> <li>●</li> <li>●</li></ul> | 重异改善<br>计划 | Reveit         | iai iza | ainetter ter | 10<br>對當转入<br>未完成情 | 0<br>时信转出<br>未完成情 |
|---------------------------------------|--------------------------------|-----------------|----------------------------------------------------------------------------------------------------|------------|----------------|---------|--------------|--------------------|-------------------|
|                                       | ▲页 ● 试点县组护 ● 补助标术管理 ● 唐任体系管理 · | 受益学校管理 8 受益学生管理 | 8                                                                                                    |            |                |         |              |                    |                   |
| 荣单 -<br>世界改善计划管理<br>证点要维护             |                                | 董调条件 ▼<br>学校名称: |                                                                                                    | 主要         | <b>改育局名称</b> : |         | ĺ            | 重词                 | 22                |
| 2 受益字权管理<br>补助标准管理                    |                                | 受益学校推护          |                                                                                                    |            |                |         |              |                    |                   |
| · · · · · · · · · · · · · · · · · · · |                                |                 |                                                                                                    |            |                |         |              |                    |                   |
| 受益学生管理                                |                                | 学校标识码           | 学校名林                                                                                                    | ŝ          |                | 主管部     | 育局           | 受益                 | 20050             |
|                                       |                                |                 |                                                                                                    |            |                |         |              |                    |                   |
|                                       |                                | <               |                                                                                                    |            |                |         |              |                    |                   |
|                                       |                                | 《 第1 页共1页 》     | 3                                                                                                    |            |                |         |              | 8                  | 日本政憲運             |

图 4-5 受益学校查询界面

## 4.3 受益学生管理

该功能下用户可对辖区内所有营养餐受益学生进行查询操作。

操作菜单:选择【营养改善计划->营养改善计划管理->受益学生管理】,进入受益学生查询界面,如下图:

|         |         |                            |          |             |        |   |      | 计划   |      |            |     | 未完成情       | 未完成 |
|---------|---------|----------------------------|----------|-------------|--------|---|------|------|------|------------|-----|------------|-----|
|         | 西南 🕥    | · 试点县维护· · 补助标准管理· ·       | 责任体系管理 # | 受益学校管理 "    | 受益学生管理 | 1 |      |      |      |            |     |            |     |
| 榮单      | · (177) | 收而计划试点具                    |          | -           |        |   |      |      |      |            |     |            |     |
| 养改善计划管理 | 9       | 山东省济南市(国家;1个地方;1个)         |          | 重加出计        |        |   | -    | -    |      |            |     | 1 7        |     |
| 武卓县维护   |         | 山东省济南市历下区(地方级)             |          | 学校          | 名称:    |   |      | 资格状态 | 请选择  | ~          |     |            | 查询  |
| 受益学校管理  |         | - and Boundary ( Boundary) |          | 年級          | 名称:    |   |      | 班级名称 |      |            |     | 1          | 重量  |
| 补助标准管理  |         |                            |          | 80 <b>.</b> | 件号:    |   |      | 学生名称 | 1    |            |     |            |     |
| 责任体系管理  |         |                            |          | 1.00.00     |        |   |      |      | 1    |            |     |            |     |
| 受益学生管理  |         |                            |          | 受益学生        |        |   |      |      |      |            |     |            |     |
|         |         |                            |          |             |        |   |      |      |      |            |     |            |     |
|         |         |                            |          | 1.1         |        |   |      |      |      |            | 202 |            |     |
|         |         |                            |          | 181         | 学校名称   |   | 年級名称 | 班最名称 | 学生的  | 名称         | 7   | <b>給号</b>  |     |
|         |         |                            | -        | (E)         | 学校名称   |   | 年最名称 | 研設名称 | 学生   | 8称         | 7   | <b>接号</b>  |     |
|         |         |                            |          |             | 学校名称   |   | 年最名称 | 班级名称 | 学生:  | 8称         | 7   | <b>浩</b> 号 | 9   |
|         |         |                            |          | E           | 学校名称   |   | 年級名称 | 班级名称 | 学生:  | 8称         | 7   | 橋号         | 9   |
|         |         |                            |          | E           | 学校名称   |   | 年級名称 | 研設名称 | 学生:  | 8#         | 7   | 場号         | 9   |
|         |         |                            |          | 12          | 学校名称   |   | 年級名称 | 所設名称 | 学生   | 88         | 7   | <b>治</b> 号 | 9   |
|         |         |                            |          |             | 学校名称   |   | 印設名称 | 拼吸名称 | 学生1  | 8称         | 7   | <b>治</b> 号 | 9   |
|         |         |                            |          | 8           | 7校3称   |   | 年級名称 | 野級名称 | 7生   | <u>8</u> 称 | 7   | <b>福号</b>  | 9   |
|         |         |                            |          | 12          | 7128   |   | 年級名称 | 斯級名称 | 7生   | 8称         | 7   | <b>福号</b>  |     |
|         |         |                            |          | 12          | 7028   |   | 年級名称 | 研究名称 | 7:5: | 28         | 7   | <b>福号</b>  | 9   |

图 4-6 受益学生查询界面

## 第5章区县级营养改善计划管理

在该模块内用户可以对辖区内的营养改善计划业务进行设置、管理查询等操 作,如补助标准管理、受益学校管理、受益学生管理等。如下图:

| 王国(1-4)                                                 | 4、12、4、4H ID 9世 日 4日 23 576                                        |                                                                                                    |                                                                                                    | 7683                                                                           | 学籍管理                           | 常养改善<br>计划        | 查阅统计                   | 统计报表                 | 影响管理 | 被科书性<br>理 |
|---------------------------------------------------------|--------------------------------------------------------------------|----------------------------------------------------------------------------------------------------|----------------------------------------------------------------------------------------------------|--------------------------------------------------------------------------------|--------------------------------|-------------------|------------------------|----------------------|------|-----------|
| (                                                       | 首页 *                                                               |                                                                                                    |                                                                                                    |                                                                                |                                |                   |                        |                      |      |           |
| <mark>文集计划管理</mark><br>益学校管理<br>助标准管理<br>任体系管理<br>苗学生教理 |                                                                    | <ul> <li>街下区載用局</li> <li>(2)</li> <li>(2)</li> <li>(3)</li> <li>(3)</li> <li>(4)</li> <li>(4)<th>013-06-03]<br/>013-06-03]<br/>013-06-03]<br/>013-06-03]<br/>013-06-03]<br/>013-06-03]<br/>013-06-03]<br/>013-06-03]<br/>013-06-03]<br/>013-06-03]</th><th><ul> <li>2 法办业务</li> <li>2 学祖异动:1</li> <li>2 学业后的者</li> <li>3 学业后的者</li> </ul></th><th>寺审核有1条,<br/>优学:侍审校(:<br/>优学:行审核(</th><th>请及时处理1<br/>接收学校主管(</th><th>股育部(1) 有4<br/>股育部(1) 有4</th><th>1条,诸及时处于<br/>1条,诸及时处于</th><th>₩ !</th><th></th></li></ul> | 013-06-03]<br>013-06-03]<br>013-06-03]<br>013-06-03]<br>013-06-03]<br>013-06-03]<br>013-06-03]<br>013-06-03]<br>013-06-03]<br>013-06-03] | <ul> <li>2 法办业务</li> <li>2 学祖异动:1</li> <li>2 学业后的者</li> <li>3 学业后的者</li> </ul> | 寺审核有1条,<br>优学:侍审校(:<br>优学:行审核( | 请及时处理1<br>接收学校主管( | 股育部(1) 有4<br>股育部(1) 有4 | 1条,诸及时处于<br>1条,诸及时处于 | ₩ !  |           |
|                                                         | □ 中小学年代经生人政 社状間<br>0.15<br>0.12<br>0.06<br>0.03<br>0<br>0<br>小学 約7 | 中<br>高中                                                                                                    | )                                                                                                    | 0 40 <b>721</b>                                                                | 经主人数 饼制                        | K <b>B</b>        | o data to disp         | lay.                 |      |           |

图 5-1 营养改善计划管理界面

#### 5.1 补助标准管理

该功能下用户可对本级的营养改善计划补助标准进行设置,以及查看下级和 上级所设置的补助标准。

操作菜单:选择【营养改善计划->营养改善计划管理->补助标准管理】,进 入补助标准管理界面,界面显示辖区内所有地区和学校设置的补助标准,如下图:

|                    | (a) A T A ALANA MANA     |               |              |      |          |  |  |  |  |  |  |
|--------------------|--------------------------|---------------|--------------|------|----------|--|--|--|--|--|--|
|                    | 1 新风 = 作明标准管理 =          |               |              |      |          |  |  |  |  |  |  |
|                    | 营养改善计划试点目                | ●             |              |      |          |  |  |  |  |  |  |
| SPROXIMIST KI BITE | 日 山东省济南市历下区(地方级)         | 44/5-57 9-1   | 11.01127-01- |      | # 25     |  |  |  |  |  |  |
| 安田子松西坦             | a The question - Justice | 单位合称:         | *P30650E:    |      | 重调       |  |  |  |  |  |  |
| <b>父亲子生苦</b> 灯     |                          | 补助类别: 请选择 🗸   |              |      | 重置       |  |  |  |  |  |  |
| 計即称准言理             |                          |               |              |      |          |  |  |  |  |  |  |
| 责任体系管理             |                          | 計型[sitt       |              |      |          |  |  |  |  |  |  |
|                    |                          |               |              |      | > 维护本级 🛅 |  |  |  |  |  |  |
|                    |                          | 单位名称          |              | 补助标准 | 补助與团     |  |  |  |  |  |  |
|                    |                          | 1 〇 济南市甸柳葉一小学 | 0            |      | 地方级      |  |  |  |  |  |  |
|                    |                          | 2 〇 山乐香沂南市の下区 | 0            |      | 地方版      |  |  |  |  |  |  |
|                    |                          |               |              |      |          |  |  |  |  |  |  |
|                    |                          |               |              |      |          |  |  |  |  |  |  |

图 5-2 补助标准管理界面

点击<查看上级>按钮,即可查看所有上级设置的营养餐补助标准,如下如:

|                | (首页)*         | 补助标  | 准管理 🛞  |     |                 |            |    |     |      |        |     |       |        |
|----------------|---------------|------|--------|-----|-----------------|------------|----|-----|------|--------|-----|-------|--------|
| <b>東車</b>      | 世界改善          | a    |        |     |                 | 119110-11  |    |     |      | ×      | F   |       |        |
| 并改善计划管理        | 日日山东          | 2    |        | -   | AXTIN/VIVE-9198 | SALAH BILL |    |     |      | _      | -   |       |        |
| 受益学校管理         | 0 <b>3</b> 37 | 上取补  | 間标准    |     |                 |            |    |     |      |        |     |       | 查询     |
| 受益学生管理         | 1.000         |      |        |     |                 |            |    |     |      | ②关闭    | -   | 1     | -      |
| SLONET IN MARK |               |      | 单位名称   |     | 补助标准            |            | 补品 | 的受到 |      |        |     |       | M M    |
| TW/WARDAL      |               | 1    | 全国     | 4   |                 | 国家级        |    |     |      |        |     |       |        |
| 责任体系管理         | -             | 2    | 山东看    | 0   |                 | 国家级        |    |     |      |        | -   |       |        |
|                |               | 3    | 山东省济南市 | 0   |                 | 国家级        |    |     |      |        |     | >> 细护 | 本级 正 查 |
|                |               |      |        |     |                 |            |    |     |      |        |     | +     | 助美别    |
|                |               |      |        |     |                 |            |    |     |      |        | 187 | 专级    |        |
|                |               |      |        |     |                 |            |    |     |      |        | 惣   | 方級    |        |
|                |               |      |        |     |                 |            |    |     |      |        |     |       |        |
|                |               |      |        |     |                 |            |    |     |      |        |     |       |        |
|                |               |      |        |     |                 |            |    |     |      |        |     |       |        |
|                |               |      |        |     |                 |            |    |     |      |        |     |       |        |
|                |               |      |        |     |                 |            |    |     |      |        |     |       |        |
|                |               | 14.4 |        |     |                 |            |    |     | 周辺 1 | .1 #1# |     |       |        |
|                |               |      |        |     |                 |            |    |     |      |        |     |       |        |
|                |               |      |        | 2.2 |                 |            |    |     |      |        |     |       |        |
|                |               |      |        |     |                 |            |    |     |      |        |     |       |        |
|                |               |      |        |     |                 |            |    |     |      |        |     |       |        |

点击<维护本级>按钮,即可进入本级补助标准设置界面,填写或者修改好本级补助标准后,点击<保存>按钮,即可完成本级补助标准设置,如下图:

图 5-3 查看上级补助标准界面

| <b>全国中小</b>    | 学生学籍信息管理系统                      |               |      | ()<br>西井改善 自<br>计划 | ak ak<br>antii taittaa | · · · · · · · · · · · · · · · · · · · |
|----------------|---------------------------------|---------------|------|--------------------|------------------------|---------------------------------------|
| (E             | 首页 * 补助标准管理 *                   |               |      |                    |                        |                                       |
| 柴单 *           | 补助标准                            |               |      |                    |                        |                                       |
| 营养改善计划管理       |                                 |               |      |                    |                        | 🔓 保存 🌱 近国                             |
| 受益学校管理         | 单位名称                            | 补助供别          | 补助标准 |                    |                        |                                       |
| 受益学生管理         | 1 • 山东省济南市历下区                   | 地方级           | 2    | ×                  |                        |                                       |
| 补助标准管理         |                                 |               |      |                    |                        |                                       |
| 责任体系管理         |                                 |               |      |                    |                        |                                       |
|                |                                 |               |      |                    |                        |                                       |
|                | 第1_页共1页   ▶      ❷              |               |      |                    |                        | 显示1-1,共1美                             |
| 您好!历下区教育局 欢迎登录 | 全国中小学生学程信息管理系统(version: V1.7.8) | 息的密码将在256天际过期 |      |                    | 😚 首页                   | 白 注触 😕 修改初码                           |

图 5-4 设置本级补助标准

### 5.2 受益学校管理

该功能下用户可对辖区内所有营养改善计划受益学校进行查询操作。

操作菜单:选择【营养改善计划->营养改善计划管理->受益学校管理】,进 入受益学校名单查询界面,如下图:

|               | 自页 · 补助标准管理 · 责任体系管理 · | 受益了校管理 * |         |               |                     |      |          |             |                      |       |
|---------------|------------------------|----------|---------|---------------|---------------------|------|----------|-------------|----------------------|-------|
| <b>東</b> 单 (• | 营养改善计划试点目              | ۲        |         | 55            |                     |      |          |             |                      |       |
| 养改善计划管理       |                        |          | 室頃条件    |               | 1                   | - 1  |          |             | _                    |       |
| 经益学校管理        |                        |          |         | 学校名称          |                     | 4    | E售較育局名称: |             | 查询                   | 重要    |
| 经益学生管理        |                        |          |         |               |                     |      |          |             |                      |       |
| 小助标准管理        |                        | 323      | 新学校组织   |               |                     |      |          |             | 20 10 W of Laborator | ····· |
| <b>I任体系管理</b> |                        |          |         | CONTRACTOR OF | 14 C D              |      |          | R1 44 (M D) | いた大田子校               |       |
|               |                        | 1        | - 11010 | 10020         | →0x649<br>交流未保設第二小学 | 山た岩石 | 土西秋月周    | 安田美術        |                      | 258   |
|               |                        |          |         |               |                     |      |          |             |                      |       |
|               |                        |          |         |               |                     |      |          |             |                      |       |
|               |                        |          |         |               |                     |      |          |             |                      |       |
|               |                        |          |         |               |                     |      |          |             |                      |       |

图 5-5 受益学校查询界面

一、设置受益学校

点击<设置受益学校>按钮,弹出选择受益类别的界面:

|   |    | ć          | 学校名称:     | 主管教育局名称: |      | 查询      | 重置 |
|---|----|------------|-----------|----------|------|---------|----|
| 受 | 益学 | 校维护        |           |          |      |         |    |
|   |    | 受达特问知      | 带抹衣粉      | 十倍教室民    | 英光米別 | ◎ 设置受益: | 幹校 |
| 1 | 0  | 1101010020 | 济南市甸柳第一小学 | 历下区测试县   | 国家级  | 镇中心区    |    |
| 2 | 0  | 3701020016 | 济南市霞景小学   | 历下区测试县   | 地方级  | 主城区     |    |
|   |    |            |           |          |      |         |    |
|   |    |            |           |          |      |         |    |
|   |    |            |           |          |      |         |    |
|   |    |            |           |          |      |         |    |

| - 查询条(   | 4 ▼      | 1        |           |           |                |             |
|----------|----------|----------|-----------|-----------|----------------|-------------|
|          | 学校名称:    |          | 受         | 益类别: 国家试点 | ✓ <sup>4</sup> | E询 重置       |
|          |          | ^        | ·         |           |                |             |
| 益学校维     | 护        |          |           |           |                |             |
|          |          |          |           |           |                | 🚽 保存 🔞 关    |
|          | 学校标识码    | 学校名称     | 主管教育局     | 学校驻地城乡类别  |                |             |
| 37       | 01020002 | 测试学校     | 山东省济南市历下区 | 镇中心区      |                |             |
| 37       | 01020003 | 测试信息2    | 山东省济南市历下区 |           |                |             |
| 37       | 01020008 | 历下区浪潮学校  | 山东省济南市历下区 | 城乡结合区     |                |             |
| 37       | 01020010 | 头都       | 山东省济南市历下区 | 特殊区域      |                |             |
| 37       | 01020011 | 济南市甸柳学校  | 山东省济南市历下区 | 镇中心区      |                |             |
| 37       | 01020017 | 济南市姚家小学  | 山东省济南市历下区 | 特殊区域      |                |             |
| 37       | 01020032 | 济南市千佛山小学 | 山东省济南市历下区 | 城乡结合区     |                |             |
| 37       | 16010014 | 市辖区第14小学 | 山东省济南市历下区 | 镇中心区      |                |             |
|          |          |          |           |           |                |             |
| a .a 1 🐄 | 百世 1 百   |          |           |           |                | 日二 1 0 ++ 0 |

其中,国家试点受益学校不能选择驻地城乡类型为主城区的学校。

地方试点受益学校则不受驻地城乡类型的限制:

但受益学校只能是国家试点县受益学校或地方试点县受益学校之一。

二、撤销受益学校

在界面中受益学校名单列表信息行前方的单选框中选择需要撤销的受益学校,然后点击<撤销受益学校>按钮,弹出信息提示框,选择<是>,即可完成受益学校的撤销操作,如图:

|                                       | 》「首页 * 】 补助标准管理 * 】责任体系管理 * 】 了 | 品学校管理 <sup>(家)</sup> |             | 1040      | AE    |      |
|---------------------------------------|---------------------------------|----------------------|-------------|-----------|-------|------|
| 菜单 (本<br>美改業)                         | 世界改善计划成合同                       | () 直询你件 -            |             |           |       |      |
| · · · · · · · · · · · · · · · · · · · | 山东電評画市坊下区(地方駅)                  | 学校名称:                | 3           | 等教育局名称:   | 東海 繁麗 |      |
| 补助标准管理                                |                                 |                      |             |           |       |      |
| 责任体系管理<br>15 M M M M M M              |                                 | 受益学校组护               |             |           |       | use: |
| ¥87954                                | -                               | 学校振识码                | 学校名称        | 主管教育局     | 受益美術  | -    |
|                                       |                                 | 1 🖲 1101010020 济融市例  | 你第一小学       | 山东省济南市历下区 | 地方级   |      |
|                                       |                                 | ? 确定要用               | 时期远中的受益学校吗? |           |       |      |
|                                       |                                 | ? 株定契約<br>第          | 新用造中的委益学校吗? |           |       |      |

图 5-6 受益学校撤销

## 5.3 受益学生管理

该功能下用户可对辖区内所有营养餐受益学生进行查询操作。

操作菜单:选择【营养改善计划->营养改善计划管理->受益学生管理】,进 入受益学生查询界面,如下图:

|                                          | 产生学精信息管理系统                       |                | 学校管理 | 7篇管理 四月 | 923番 春湖86日<br>十均 | 统计报表 | 系统管理 | 秋和 15世<br>理 |
|------------------------------------------|----------------------------------|----------------|------|---------|------------------|------|------|-------------|
| -0                                       | 前页 * 计助标准管理 * 表任体系管理 * 受益学       | 校管理 * 受益学生管理 * |      |         |                  |      |      |             |
| 荣单 · · · · · · · · · · · · · · · · · · · | 音养改善计想试应具<br>一つ山本市(S-m-市区工区/地方的) | ⑦ 資調条件 ▼       |      |         |                  |      |      |             |
| 受益学校管理                                   | C Last Barren (a) P(C(65/360)    | 学校名称:          |      | 资格状态:   | 请选择 🗸            | ]    |      | 查询          |
| 补助标准管理                                   |                                  | 年級名称:          |      | 班级名称:   |                  |      | 1    | 重要          |
| 新任体系管理                                   |                                  | 身份证件号:         |      | 24.28:  |                  | 1    |      |             |
| 建基学生管理                                   |                                  |                |      |         |                  | -    |      |             |
|                                          |                                  | 受益学生           |      |         |                  |      |      |             |
|                                          |                                  |                |      |         |                  |      |      |             |
|                                          |                                  | <b>7</b> 028   | 年级名称 | 班级名称    | 学生名称             | 学術   | 19   | 导行          |
|                                          |                                  | ¥654\$         | 華級名称 | 班级名称    | 学生名称             | 71   | 14   | 14E         |

图 5-7 受益学生查询界面

## 第6章学校级营养改善计划管理

在该模块内用户可以对辖区内的营养改善计划业务进行设置和受益学生管 理等。如下图:

| <b>全国中小</b> 学                            | 半生学籍信息管理系统                           | <b>R</b><br>7683 | 2000 | ()<br>()<br>()<br>()<br>()<br>()<br>()<br>()<br>()<br>()<br>()<br>()<br>()<br>( | <b>新</b><br>校车性理 | <b>北</b> 湖教理 | 総合業成<br>評价 | anne i | OF STREET  | 统计报表   | 1000 H  |
|------------------------------------------|--------------------------------------|------------------|------|---------------------------------------------------------------------------------|------------------|--------------|------------|--------|------------|--------|---------|
| (1)                                      | 首页 *                                 |                  |      |                                                                                 |                  |              |            |        |            |        |         |
| 菜单 • • • • • • • • • • • • • • • • • • • |                                      |                  |      | HERRE ())                                                                       | □ 待办业务           |              |            |        |            |        |         |
| 补助现在管理                                   | 没有通知通告                               |                  |      |                                                                                 |                  |              |            |        |            |        |         |
| 派化外展管理<br>受益学生管理                         |                                      |                  |      |                                                                                 |                  |              |            |        |            |        |         |
|                                          | 中小学在校主人数,柱状图                         |                  |      |                                                                                 | 中小学社             | 校生人教士用起      | <b>四</b>   |        |            |        |         |
| 約3F11 双迎發录 全面中小学生                        | 字篇编题转现系统(version:V1.7.8) 忽的密码两在207天后 | 过期               |      |                                                                                 |                  |              |            |        | * <u>=</u> | 四 白 注明 | 84 修改密码 |

图 6-1 营养改善计划管理界面

#### 6.1 受益学生管理

该功能下用户可对辖区内所有营养餐受益学生进行查询、设置、撤销操作。 操作菜单:选择【营养改善计划->营养改善计划管理->受益学生管理】,进 入受益学生查询界面,如下图:

| -                     | 查询条件 🔻                                                                                                    |                                                                                                    |                                                                         |                                                        |                                                |                                                        |                                                                                                    |                                                                                                    |                                                                                               |
|-----------------------|----------------------------------------------------------------------------------------------------|----------------------------------------------------------------------------------------------------|-------------------------------------------------------------------------|--------------------------------------------------------|------------------------------------------------|--------------------------------------------------------|----------------------------------------------------------------------------------------------------|----------------------------------------------------------------------------------------------------|-----------------------------------------------------------------------------------------------|
|                       | 学校名                                                                                                    | 称:                                                                                                    |                                                                         |                                                        | 受益学生状态:                                        | 请选择 💌                                                  |                                                                                                    | 查(                                                                                                    | )                                                                                             |
|                       | 年级名                                                                                                    | 称:                                                                                                    |                                                                         |                                                        | 班级名称:                                          |                                                        |                                                                                                    | 重調                                                                                                    | ₽.                                                                                            |
|                       | 身份证件                                                                                                    | 묵:                                                                                                    |                                                                         |                                                        | 姓名:                                            |                                                        |                                                                                                    |                                                                                                    |                                                                                               |
|                       | 前走状:                                                                                                    | A*. 1:00 497                                                                                                    |                                                                         |                                                        |                                                |                                                        |                                                                                                    |                                                                                                    |                                                                                               |
|                       | 200.4 10                                                                                                    | 8. 周还祥                                                                                                    |                                                                         |                                                        |                                                |                                                        |                                                                                                    |                                                                                                    |                                                                                               |
| 受                     | 益学生(己上猴)                                                                                                    | 88: []]#j]25j#                                                                                                    | <u> </u>                                                                |                                                        |                                                |                                                        |                                                                                                    | □ 设置受益                                                                                                    | 学生 🔐 数据上报                                                                                     |
| 受                     | 益学生(已上振) ★                                                                                                    | 受益学生状态                                                                                                    | 就读状态                                                                    | 学校                                                     | 年级                                             | 班城                                                     | 学籍号                                                                                                    | 」设置受益<br>身份证件类型                                                                                                    | 学生 🗃 数据上报                                                                                     |
| 受:                    | 益学生(已上报) ○ 姓名 1 ○ 测试学生1                                                                                                    | <ul> <li>首选择 ······</li> <li>受益学生状态</li> <li>不享受</li> </ul>                                                                                       | <b>就读状态</b><br>正常                                                       | 学校 济南市甸柳第一小学                                           | 年级<br>小学2014级                                  | 班级<br>小学2014级1班                                        | 学籍号<br>G132401200812151221                                                                                                    | 武力 (1)     武力 (1)     (1)     武力 (1)     (1)     (1)     (1)     (1)     (1)     (1)     (1)     (1)     (1)     (1)     (1)     (1)     (1)     (1)     (1)     (1)     (1)     (1)     (1)     (1)     (1)     (1)     (1)     (1)     (1)     (1)     (1)     (1)     (1)     (1)     (1)     (1)     (1)     (1)     (1)     (1)     (1)     (1) | 学生                                                                                            |
| ₹<br>1                | 益学生(已上集)       ご 姓名       1 ご 测试学生1       2 ⑦ 测试学生2                                                                                     | <ul> <li>登益学生状态</li> <li>不享受</li> <li>享受</li> </ul>                                                                                               | 就读状态<br>正常<br>正常                                                        | 学校<br>济南市旬柳第一小学<br>济南市旬柳第一小学                           | 年级<br>小学2014级<br>小学2014级                       | 班级<br>小学2014级1班<br>小学2014级1班                           | <b>学籍号</b><br>G132401200812151221<br>G132401200812151222                                                                      | 分置受益:<br>身份证件类型<br>居民身份证<br>居民身份证                                                                                                    | 学生 🗃 数据上报<br>身份证作<br>34010220081<br>37252220080                                               |
| ₹<br>1<br>2           | 益学生(已上报)           四 姓名           1 回 测试学生1           2 ⑨ 测试学生2           3 回 测试学生3                                                     | E:         ImIZ:#*****           受益学生状态         不享受           享受         不要受                                                                      | <ul> <li>就读状态</li> <li>正常</li> <li>王家</li> </ul>                        | 学校<br>济南市甸柳第一小学<br>济南市甸柳第一小学<br>济南市甸柳第一小学              | 年级<br>小学2014级<br>小学2014级<br>小学2014级            | 班级<br>小学2014级1班<br>小学2014级1班<br>小学2014级1班              | <b>学籍号</b><br>G132401200812151221<br>G132401200812151222<br>G132401200812151222                                               | <ul> <li>一 设置受益</li> <li>身份证件类型</li> <li>居民身份证</li> <li>居民身份证</li> <li>居民身份证</li> <li>居民身份证</li> </ul>                                                                                                    | 学生                                                                                            |
| ₹<br>1<br>2<br>3      | 禁学生(已上报)           ●         姓名           1         御は学生1           2         御は学生2           3         御は学生3           4         御ば学生3 | 医益学生状态           不享受           不享受           不享受           不享受           不享受           不享受                                                        | 就读状态           正常           正常           反踪           妊似辍学              | 学校<br>济南市和利第一小学<br>济南市和利第一小学<br>济南市和利第一小学              | 年级<br>小学2014级<br>小学2014级<br>小学2014级<br>小学2014级 | 联级<br>小学2014级1班<br>小学2014级1班<br>小学2014级1班<br>小学2014级1班 | 学祥号<br>G132401200812151221<br>G132401200812151222<br>G132401200812151223<br>G132401200812151223<br>G132401200812151223        | ■ 设置关益3<br>身份证件类型<br>居民身份证<br>居民身份证<br>居民身份证<br>居民身份证                                                                                                    | 学生 骨数据上報<br>身份证件<br>34010220081<br>37252220080<br>34010220081<br>37010220081                  |
| ₹<br>1<br>2<br>3<br>4 | 益学生(已上报)           一姓名           一就法学生1           2 例前学生3           3 例前学生3           6 例前学生3           6 例前学生5                         | 原益学生状态           不享受           李受           不幸受           不享受           不享受           不享受           不享受           不享受           不享受           不享受 | 就读状态           正常           正常           失踪           疑则辍学           林学 | 学校<br>济南市甸柳第一小学<br>济南市甸柳第一小学<br>济南市甸柳第一小学<br>济南市甸柳第一小学 | 年頃<br>小学2014頃<br>小学2014頃<br>小学2014頃<br>小学2014頃 |                                                        | <b>学籍号</b><br>G132401200812151221<br>G132401200812151223<br>G132401200812151223<br>G132401200812151224<br>G132401200812151224 | 身份证件类型<br>居民身份证<br>居民身份证<br>居民身份证<br>居民身份证<br>居民身份证<br>居民身份证                                                                                                    | 学生 一般 数据上报<br>身份证件<br>34010220081<br>37252220080<br>34010220081<br>37010220081<br>37252220080 |

图 6-2 受益学生查询界面

其中,状态为休学、失踪、疑似辍学等标记颜色的学生,默认列表中为不勾选状态,是否勾选是由学校确定的。

注意:

1'对于受益学生数超过 700 人的学校,需要按照年级进行勾选;对于受益学 生数超过 700 人的年级,需要按照班级进行勾选。

2'在保存受益学生时,如果勾选的受益学生已经在其他学校被勾选为受益学 生,则保存时给予提示,不会保存为本校的受益学生。

#### 受益学生的设置与撤销

受益学生查询界面显示该学校下的所有在校生,同时学生名单列表前的复选 框勾选代表该学生受益,未勾选表示该学生未受益,学校管理用户通过对每个学 生列前的复习框勾选/不勾选进行设置学生是否受益,然后点击<设置受益学生> 按钮,即可完成受益学生的设置/撤销操作。

标记颜色的学生,默认列表中为不勾选状态,是否可勾选为受益学生,由学 校根据实际情况确定。

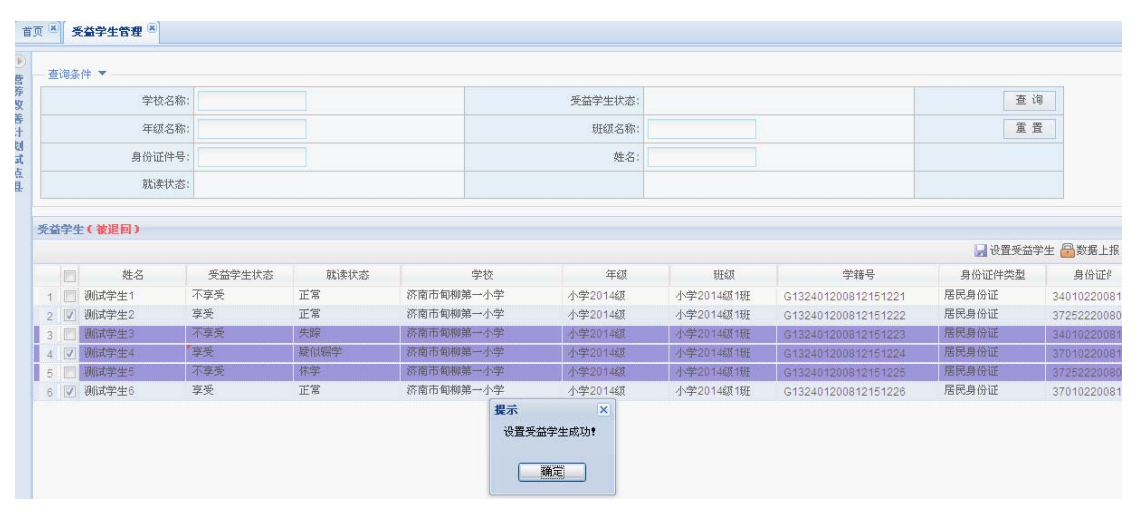

图 6-3 设置/撤销受益学生

#### 受益学生数据上报

受益学生勾选完毕后,通过"数据上报"将受益学校信息上报给受益学校所 属教育局进行审核。

数据上报时,如果勾选的受益学生已经非本校在校生时,系统会给予提示, 上报时,上报受益学生中将不包含这些学生。但对于已经上报的受益学生,上报 后学生通过转学等学籍异动进入其他学校,该学生仍然是本校的受益学生。学生 是否为本校的受益学生,以学校上报时为准。

## 第三部分 受益学生统计报表

全国农村义务教育学生营养改善计划试点县受益学生统计报表分为全国汇 总统计表、试点省份统计表、试点地市统计表、试点县统计表,省级、地市级、 区县级部门分别根据实名制学生信息管理系统提供的基本数据,导出打印填写 后,按要求上报。

实名制系统中,受益学生统计报表采用逐级确认和上报方式。所有学校上报 数据后,区县级才能向地市级上报数据。上报数据后,本级的数据上报即被锁定。 地市级、省级进行同样的控制。经上级许可,并在实名制系统中进行退回操作后, 下级才可重新填报数据。

#### 第7章受益学生统计报表

填报注意点:

1. 区县级报表填写补助标准

区县级报表的补助标准为导出打印后,根据国家级、地市级和区县级补助标准(元/人/天)累加后,人工填写。

2. 报表导出后,请勿手工修改

报表以实名制系统导出的数据为准,请勿导出后进行修改(区县级报表的补助标准填写除外)。若发现数据有问题,应通过查看报表数据,督促下级单位或学校,核准数据。

7.1 统计表

#### 7.1.1 试点县

| 当前位置:历下区    |      |            |              |                |          |  |
|-------------|------|------------|--------------|----------------|----------|--|
| 统计时间:       | (in) | 试点性质:      | 国家试点 🔽       | 童              | 同時出      |  |
| 统计时点:201505 | 截至   | 2015年05月底历 | 時が逆点、ハースラ教育生 | 学生营养改善计划试点县受益学 | 生统计报表    |  |
| 一一一         |      | 学结束物       |              | 受益等            | ≇生(人)    |  |
| 2.2         |      | 71X1142    |              | 受益学生总数         | 其中寄宿制学生数 |  |
| 合计          |      | <u>16</u>  |              | 2              | 2        |  |
| 小学学段        |      | <u>165</u> |              | 2              | 2        |  |
| 1           | 济南市  | 市甸柳篇一小学    |              | 2              | 2        |  |

可按试点性质进行选择,分别选择国家试点、地市试点,查看受益学生统计报表。

## 7.1.2 试点地市

|             | 统计时间:                                   |                         |                |             |          | 豊宅 ち           | tu<br>tu   |          |  |  |  |  |  |
|-------------|-----------------------------------------|-------------------------|----------------|-------------|----------|----------------|------------|----------|--|--|--|--|--|
|             | 截至2015年05月底济南市农村义务教育学生营养改善计划试点县受益学生统计报表 |                         |                |             |          |                |            |          |  |  |  |  |  |
| 统计时点:201505 |                                         |                         |                |             |          |                |            |          |  |  |  |  |  |
| - <b>T</b>  |                                         | 1                       | 国家             | (试点县受益学生情)) | 5        | 対              | 的试点县受益学生情况 | 5        |  |  |  |  |  |
| 1215        | 72/24/38 ( 1 ° )                        | TO AN OR ALL AND A DECK | <b>聚盖学校(所)</b> | 受益学生总数      | 其中寄宿制学生数 | <b>覆盖学校(所)</b> | 受益学生总数     | 其中寄宿制学生数 |  |  |  |  |  |
| 合计          | 2                                       |                         | 2              | 5           | 5        | 1              | 2          | 2        |  |  |  |  |  |
| 1           | <u>5758</u>                             | 國家這点县和地方试点县             | 1              | 2           | 2        | 1              | 2          | 2        |  |  |  |  |  |
| 2           | 历城区                                     | 国家试点                    | 1              | 3           | 3        | 0              | 0          | 0        |  |  |  |  |  |

# 7.1.3 试点省

|             | 统计时间:  | 1               |         |                 |                     | 查询      | 导出        |          |  |  |  |
|-------------|--------|-----------------|---------|-----------------|---------------------|---------|-----------|----------|--|--|--|
|             | 截至20   | 015年05月底山东农     | 村义务教育学会 | <b>主营养改善</b> 计: | 划试点县受益 <sup>4</sup> | 学生统计报表  |           |          |  |  |  |
| 统计时点:201505 |        |                 |         |                 |                     |         |           |          |  |  |  |
| <u>_</u>    |        |                 | 国       | 家试点县受益学生情       | 况                   | 地       | 方试点县受益学生情 | 影况       |  |  |  |
| 序号          | 试用县(个) | 试用夹型            | 覆盖学校(所) | 受益学生总数          | 其中寄宿制学生数            | 覆盖学校(所) | 受益学生总数    | 其中寄宿制学生数 |  |  |  |
| 合计          | 3      |                 | 2       | 5               | 5                   | 1       | . 2       | 2        |  |  |  |
| 1           | 历下区    | 国家试点县和地方试<br>点县 | 1       | 2               | 2                   | 1       | . 2       | 2        |  |  |  |
| 2           | 历城区    | 国家试点            | 1       | 3               | 3                   | 0       | C         | 0        |  |  |  |
| 3           | 市辖区测试县 | 国家试点            | 0       | 0               | 0                   | 0       | C         | 0        |  |  |  |

## 7.2 数据上报

## 7.2.1 学校

进入营养改善计划管理---受益学生管理,界面如下:

| ₫                                 | ፻词条件 ▼ —                                                                                                    |                                                     |                                      |                                                                         |                                                        |                                                           |                                                        |                                                                                                    |                                                                                                    |                                                                                        |
|-----------------------------------|----------------------------------------------------------------------------------------------------|-----------------------------------------------------|--------------------------------------|-------------------------------------------------------------------------|--------------------------------------------------------|-----------------------------------------------------------|--------------------------------------------------------|----------------------------------------------------------------------------------------------------|----------------------------------------------------------------------------------------------------|----------------------------------------------------------------------------------------|
|                                   |                                                                                                    | 学校名称:                                               |                                      |                                                                         |                                                        | 受益学生状态:                                                   | 请选择 💙                                                  |                                                                                                    | 查(                                                                                                    | 询                                                                                      |
|                                   |                                                                                                    | 年级名称:                                               |                                      |                                                                         |                                                        | 班级名称:                                                     |                                                        |                                                                                                    | 重音                                                                                                    | E I                                                                                    |
|                                   |                                                                                                    | 身份证件号:                                              |                                      |                                                                         |                                                        | 姓名:                                                       |                                                        |                                                                                                    |                                                                                                    |                                                                                        |
|                                   |                                                                                                    | 就读状态:                                               | 请选择                                  | ~                                                                       |                                                        |                                                           |                                                        |                                                                                                    |                                                                                                    |                                                                                        |
| 受益                                | 「「「「」」の「「」」の「「」」の「「」」の「「」」の「「」」の「「」」の「                                                                          | )                                                   |                                      |                                                                         |                                                        |                                                           |                                                        |                                                                                                    |                                                                                                    |                                                                                        |
| 受益                                | 益学生 <b>( 被退回</b>                                                                                                | )                                                   |                                      |                                                                         |                                                        |                                                           |                                                        |                                                                                                    |                                                                                                    | 学生 🔒 数据上:                                                                              |
| 受益                                | 益学生( 後退回                                                                                                    | <b>)</b><br>名                                       | 受益学生状态                               | 就读状态                                                                    | 学校                                                     | 年级                                                        | 班級                                                     | 学籍号                                                                                                    | 」设置受益等<br>身份证件类型                                                                                                    | 学生 🔒 数据上:<br>身份证件                                                                      |
| 受益                                | <b>許学生 ( 被退回</b>                                                                                                | )<br>名<br>不                                         | 受益学生状态                               | 就读状态<br>正常                                                              | 学校<br>济南市甸柳第一小学                                        | 年级<br>小学2014级                                             | 班级<br>小学2014级1班                                        | 学籍号<br>G132401200812151221                                                                                             | ■ 设置受益等<br>身份证件类型<br>居民身份证                                                                                                    | 学生 🔒 数据上:<br>身份证例<br>3401022003                                                        |
| <b>受益</b><br>1<br>2               | <ul> <li>法学生(被退回</li> <li>対</li> <li>回、対</li> <li>回、</li> <li>回、</li> <li>切、</li> <li>は</li> <li>学生:</li> </ul> | )<br>名<br>不<br>字                                    | 受益学生状态<br>享受<br>受                    | 就读状态<br>正常<br>正常                                                        | 学校<br>济南市甸柳第一小学<br>济南市甸柳第一小学                           | 年级<br>小学2014级<br>小学2014级                                  | 班级<br>小学2014级1班<br>小学2014级1班                           | <b>学籍号</b><br>G132401200812151221<br>G132401200812151222                                                               | ■ 设置受益<br>身份证件类型<br>居民身份证<br>居民身份证                                                                                             | 学生                                                                                     |
| <b>*</b>                          | 法学生(被退回                                                                                                    | )<br>名<br>不<br>字<br>不<br>不                          | 受益学生状态<br>享受<br>受<br>享受              | 就读状态<br>正常<br>正常<br>失踪                                                  | 学校<br>济南市旬柳第一小学<br>济南市旬柳第一小学<br>济南市旬柳第一小学              | 年级<br>小学2014级<br>小学2014级<br>小学2014级                       | 班级<br>小学2014级1班<br>小学2014级1班<br>小学2014级1班              | <b>学諸号</b><br>G132401200812151221<br>G132401200812151222<br>G132401200812151222                                        | 身份证件类型<br>房份证件类型<br>居民身份证<br>居民身份证<br>居民身份证                                                                                    | 学生 🗃 数据上:<br>身份证件<br>3401022001<br>3725222001<br>3401022001                            |
| <b>₹</b>                          |                                                                                                    | )<br>名    不<br>:         不                          | 受益学生状态<br>享受<br>受<br>享受<br>享受        | 就读状态<br>正常<br>王常<br>失踪<br>疑似辍学                                          | 学校<br>济南市甸柳第一小学<br>济南市甸柳第一小学<br>济南市甸柳第一小学<br>济南市甸柳第一小学 | 年頃<br>小学2014頃<br>小学2014頃<br>小学2014頃<br>小学2014頃            | 班级<br>小学2014级1班<br>小学2014级1班<br>小学2014级1班<br>小学2014级1班 | <b>学接号</b><br>G132401200812151221<br>G132401200812151222<br>G132401200812151223<br>G132401200812151223                 | 。设置类益**           身份证件类型           居民身份证           居民身份证           居民身份证           居民身份证                                       | 学生 日 数据上:<br>身份证件<br>3401022000<br>3725222000<br>3401022000<br>3701022000              |
| <b>₹</b><br>1<br>2<br>3<br>4<br>5 | ★ + + + + + + + + + + + + + + + + + + +                                                                         | ک<br>ج<br>د<br>ب<br>ج<br>ج<br>ج<br>ج<br>ج<br>ج<br>ج | 受益学生状态<br>李受<br>子受<br>李受<br>李受<br>李受 | 就读状态           正常           正常           失踪           婑似辍学           休学 | 学校<br>济南市取柳第一小学<br>济南市取柳第一小学<br>济南市取柳第一小学<br>济南市取柳第一小学 | 年頃<br>小学2014頃<br>小学2014頃<br>小学2014頃<br>小学2014頃<br>小学2014頃 |                                                        | 学積号<br>G132401200812151221<br>G132401200812151222<br>G132401200812151223<br>G132401200812151224<br>G132401220812151224 | 设置关益等           身份证件类型         居民身份证           居民身份证         居民身份证           居民身份证         居民身份证           居民身份证         居民身份证 | 学生 画数据上:<br>身份证件<br>3401022000<br>3725222000<br>3401022000<br>3701022000<br>3701022000 |

红色字体处,标明的是上报状态,分别有未上报、已上报、被退回。只有在 未上报、被退回状态下,可以进行数据上报。

点击列表右上角数据上报按钮,提示如下:

|                          | 带林夕                                                                                             | 称:                          |      |                                                                      |                                                                        |                                                  |                                                                                                    | 春谷                               | 1                                                   |
|--------------------------|-------------------------------------------------------------------------------------------------|-----------------------------|------|----------------------------------------------------------------------|------------------------------------------------------------------------|--------------------------------------------------|----------------------------------------------------------------------------------------------------|----------------------------------|-----------------------------------------------------|
|                          | 70.0                                                                                            | ren -                       |      |                                                                      | 又面子王八波。                                                                |                                                  |                                                                                                    | Jan, C                           | 9                                                   |
|                          | 年級名                                                                                             | 称:                          |      |                                                                      | 班级名称:                                                                  |                                                  |                                                                                                    | 重当                               | 業                                                   |
|                          | 身份证件                                                                                            | 뮹:                          |      |                                                                      | 姓名:                                                                    |                                                  |                                                                                                    |                                  |                                                     |
|                          | 就读状                                                                                             | 态:                          |      |                                                                      |                                                                        |                                                  |                                                                                                    |                                  |                                                     |
| 益学                       | 全生(被退回)                                                                                         |                             |      |                                                                      |                                                                        |                                                  |                                                                                                    |                                  |                                                     |
|                          |                                                                                                 |                             |      |                                                                      |                                                                        |                                                  |                                                                                                    | 🛃 设置受益的                          | 学生 🔒 数据上拍                                           |
| le                       | 姓名                                                                                              | 受益学生状态                      | 就读状态 | 学校                                                                   | 年级                                                                     | 现任组成                                             | 学籍号                                                                                                    | 身份证件类型                           | 身份证件                                                |
| 1 [                      | 测试学生1                                                                                           | 不享受                         | 正常   | 济南市甸柳第一小学                                                            | 小学2014级                                                                | 小学2014级1班                                        | G132401200812151221                                                                                             | 居民身份证                            | 3401022008                                          |
| 2 1                      | 7 测试学生2                                                                                         | 享受                          | 正常   | 济南市甸柳第一小学                                                            | 小学2014级                                                                | 小学2014级1班                                        | G132401200812151222                                                                                             | 居民身份证                            | 3725222008                                          |
| 3 E                      | 测试学生3                                                                                           | 不享受                         | 失踪   | 济南市甸柳第一小学                                                            | 小学2014级                                                                | 小学2014级1班                                        | G132401200812151223                                                                                             | 居民身份证                            | 3401022008                                          |
| 4 E                      | 侧试学生4                                                                                           | 不享受                         | 疑似辍学 | 济南市甸柳第一小学                                                            | 小学2014级                                                                | 小学2014级1班                                        | G132401200812151224                                                                                             | 居民身份证                            | 3701022008                                          |
| 5 E                      | 测试学生5                                                                                           | 不享受                         | 林学   | 济南市甸柳第一小学                                                            | 小学2014级                                                                | 小学2014级1班                                        | G132401200812151225                                                                                             | 居民身份证                            | 3725222008                                          |
| 6                        | 7 测试学生6                                                                                         | 享受                          | 正常   | 济南市甸柳第一小学                                                            | 小学2014级                                                                | 小学2014级1班                                        | G132401200812151226                                                                                             | 居民身份证                            | 3701022008                                          |
| 2 2<br>3 E<br>5 E<br>6 V | <ul> <li>(例は,十主2</li> <li>(例は,学生3</li> <li>(例は,学生4</li> <li>(例は,学生5</li> <li>(例は,学生6</li> </ul> | →<br>不穿受<br>不穿受<br>予受<br>享受 | 上市   | 6760000000303 小学<br>高高市和柳鄉一小学<br>高高市和柳鄉一小学<br>高高市和柳第一小学<br>名高市和柳第一小学 | 小学2014级<br>小学2014级<br>小学2014级<br>小学2014级<br>、小学2014级<br>※<br>、点"确认"上报。 | 小学2014级1班<br>小学2014级1班<br>小学2014级1班<br>小学2014级1班 | G132401200812151222<br>G132401200812151223<br>G132401200812151224<br>G132401200812151225<br>G132401200812151225 | 活民身份证<br>居民身份证<br>居民身份证<br>居民身份证 | 3725222<br>3401022<br>3701022<br>3725222<br>3701022 |

提醒:学校数据一旦上报,在上级退回前,数据就被锁定,不能再设置受益学 生和上报数据。上报前,务必确认数据没有问题。

上报完成后,界面如下:

| 查试                                 | 询条件 ▼                                                                                      |                                                                                                    |                                                                         |                                                        |                                                           |                                                                                      |                                                                                                    |                                                                                                    |                                                               |
|------------------------------------|--------------------------------------------------------------------------------------------|----------------------------------------------------------------------------------------------------|-------------------------------------------------------------------------|--------------------------------------------------------|-----------------------------------------------------------|--------------------------------------------------------------------------------------|----------------------------------------------------------------------------------------------------|----------------------------------------------------------------------------------------------------|---------------------------------------------------------------|
|                                    | 学校名称                                                                                       | k:                                                                                                    |                                                                         |                                                        | 受益学生状态:                                                   | 请选择 💙                                                                                |                                                                                                    | 查论                                                                                                    | 9                                                             |
|                                    | 年级名制                                                                                       | k:                                                                                                    |                                                                         |                                                        | 班氨名称:                                                     |                                                                                      |                                                                                                    | 重                                                                                                    | 2                                                             |
|                                    | 身份证件号:                                                                                     |                                                                                                    |                                                                         | 姓名:                                                    |                                                           |                                                                                      |                                                                                                    |                                                                                                    |                                                               |
|                                    | 就读状                                                                                        | ·<br>请洗挃                                                                                                    | ~                                                                       |                                                        |                                                           |                                                                                      |                                                                                                    |                                                                                                    |                                                               |
| 受益                                 | 学生(己上报)                                                                                    |                                                                                                    |                                                                         |                                                        |                                                           |                                                                                      |                                                                                                    |                                                                                                    |                                                               |
| 受益                                 | 学生(己上报)                                                                                    |                                                                                                    |                                                                         |                                                        |                                                           |                                                                                      |                                                                                                    | 🛃 设置受益:                                                                                                 | re 🔒 Dik Li                                                   |
| 受益                                 | <b>学生(己上报)</b><br>世<br>姓名                                                                  | 受益学生状态                                                                                                    | 就读状态                                                                    | 学校                                                     | 年級                                                        | 班级                                                                                   | 学籍号                                                                                                    | <b>,</b> 设置受益-<br>身份证件类型                                                                                | 学生 <mark>日</mark> 数塔上打<br>身份证作                                |
| <del>受益:</del><br>1                | <b>学生(己上报)</b><br>ご 姓名<br>ご 測试学生1                                                          | 受益学生状态                                                                                                    | 就读状态<br>正常                                                              | 学校<br>济南市甸柳第一小学                                        | 年级<br>小学2014级                                             | 班级<br>小学2014级1班                                                                      | <b>学籍号</b><br>G132401200812151221                                                                                    | ■ 设置委款<br>身份证件类型<br>居民身份证                                                                               | 学生 🕄 数据上日<br>身份证件<br>3401022008                               |
| <b>受益</b><br>1<br>2                | 学生(已上报)         姓名         测试学生1         ····································              | 受益学生状态<br>不享受<br>享受                                                                                                    |                                                                         | 学校<br>济南市甸柳第一小学<br>济南市甸柳第一小学                           | 年级<br>小学2014级<br>小学2014级                                  | 班级<br>小学2014级1班<br>小学2014级1班                                                         | <b>学趙号</b><br>G132401200812151221<br>G132401200812151222                                                             | ■ 设置季益<br>身份证件类型<br>居民身份证<br>居民身份证                                                                      | 学生 P 数据上日<br>身份证作<br>3401022008<br>3725222008                 |
| <b>受益</b><br>1<br>2<br>3           | 学生(已上报)         姓名         测试学生1         ⑦ 测试学生2         ⑧ 测试学生3                           | 受益学生状态<br>不享受<br>享受<br>不享受                                                                                                    | 就读状态<br>正常<br>正常<br>失踪                                                  | 学校<br>济南市甸柳第一小学<br>济南市甸柳第一小学<br>济南市甸柳第一小学              | 年級<br>小学2014級<br>小学2014級<br>小学2014級                       | 班級<br>小学2014级1班<br>小学2014级1班<br>小学2014级1班                                            | <b>学接号</b><br>G132401200812151221<br>G132401200812151222<br>G132401200812151222<br>G132401200812151223               | ■ 设置委益<br>身份证件类型<br>居民身份证<br>居民身份证<br>居民身份证                                                             | 学生  日 数据 L3<br>身份证件<br>3401022008<br>3725222008<br>3401022008 |
| <b>受益</b><br>1<br>2<br>3<br>4      | 学生(已上报)         姓名         测试学生1         () 测试学生2         ) 测试学生3         ) 测试学生4          | 受益学生状态           不享受           享受           不享受           不享受           不要受           不要受                                                                                                   | 就读状态           正常           正常           失踪           反似辍学              | 学校<br>济南市如柳第一小学<br>济南市如柳第一小学<br>济南市如柳第一小学              | 年级<br>小学2014级<br>小学2014级<br>小学2014级<br>小学2014级            | 班級<br>小学2014級1班<br>小学2014級1班<br>小学2014級1班<br>小学2014級1班                               | <b>学練号</b><br>G132401200812151221<br>G132401200812151222<br>G132401200812151223<br>G132411200812151223               | 身份证件类型           房份证件类型           居民身份证           居民身份证           居民身份证           居民身份证           居民身份证 | 学生  இ                                                         |
| <b>天益</b><br>1<br>2<br>3<br>4<br>5 | 学生(已上报)         一般な学生1         (初) 初学生1         (初) 初学生3         (初) 和学生4         (初) 和学生5 | 受益学生状态           不享受           享受           不享受           不享受           不享受           不享受           不享受           不享受           不享受           不享受           不享受           不享受           不享受 | 就读状态           正常           正常           失踪           曼似辍学           林学 | 学校<br>济南市甸纲第一小学<br>济南市甸纲第一小学<br>济南市甸纲第一小学<br>济南市甸纲第一小学 | 年級<br>小学2014级<br>小学2014级<br>小学2014级<br>小学2014级<br>小学2014级 | 班<br>研<br>学<br>2014<br>30<br>10<br>10<br>10<br>10<br>10<br>10<br>10<br>10<br>10<br>1 | 学種号<br>G13240120812151221<br>G13240120812151222<br>G132401200812151223<br>G132401200812151224<br>G132401200812151224 | 身份证件类型           居民身份证           居民身份证           居民身份证           居民身份证           居民身份证           居民身份证  | 学生                                                            |

7.2.2 试点县

进入营养改善计划统计报表---受益学生数据管理,界面如下:

| 查询家 | ● <b>受益</b> | 字生效新管理 " |      |              |                 |   |      |
|-----|-------------|----------|------|--------------|-----------------|---|------|
|     | 学校          | 名称:      |      | 上报状态:        | <b>违择······</b> | * | 查询重置 |
| 益学有 | 交上报情        | 況(被退回)   |      |              |                 |   |      |
|     |             | 学校名称     | 资格状态 | 受益学生数(国家试点县) | 受益学生数(地方试点县)    |   |      |
|     | 状态          |          |      |              |                 |   |      |
|     | 状态          | 济南市甸柳一中  | 已上报  | 50           | 0 0             |   |      |

红色字体处,标明的是上报状态,分别有未上报、已上报、被退回。只有在 未上报、被退回状态下,可以进行数据上报。

点击列表右上角数据上报按钮,提示如下:

|     | ę  | 学校名称:   |      |      | 上报状态:        |                      | 查询 | 重置         |
|-----|----|---------|------|------|--------------|----------------------|----|------------|
|     |    |         |      |      |              |                      |    |            |
| 管学  | 校上 | 报告况(被退回 | )    |      |              |                      |    |            |
|     |    |         |      |      |              |                      |    | 🔒 数据上报 🔒 第 |
|     | 状  | 态       | 学校名称 | 资格状态 | 受益学生数(国家试点县) | 受益学生数(地方试点县)         |    |            |
| 0   |    | ○ 济南市甸核 | р—ф  | 已上报  | 500          | 0                    |    |            |
| 2 ( |    | ◎ 济南市甸核 | 第一小学 | 已上报  | 2            | 0                    |    |            |
|     |    |         |      |      |              |                      |    |            |
|     |    |         |      |      | 提示           | ×                    |    |            |
|     |    |         |      |      | ① 已上报学校2所,前  | <b>者审核后,点"确认"上报。</b> |    |            |

提醒:数据一旦上报,在上级退回前,数据就被锁定,不能再进行上报数据和 数据退回操作。上报前,务必确认数据没有问题。

上报完成后,界面如下:

| 前页   | ×  | 受益    | 学生数据管理 🗵  |      |              |              |   |            |  |
|------|----|-------|-----------|------|--------------|--------------|---|------------|--|
| - 查; | 甸条 | 件 🔻 - |           |      |              |              |   |            |  |
|      |    | 学校    | 名称:       |      | 上报状态: [      | 者选择          | ~ | 查询重置       |  |
|      |    |       |           |      |              |              |   |            |  |
| 受益   | 学校 | 上报情   | 況(己上报)    |      |              |              |   |            |  |
|      |    |       |           |      |              |              |   | 🛗 双蒂上报 💼 🧃 |  |
|      |    | 状态    | 学校名称      | 资格状态 | 受益学生数(国家试点县) | 受益学生数(地方试点县) |   |            |  |
| 1    | 0  | 0     | 济南市甸柳一中   | 已上报  |              | 4 0          | ) |            |  |
| 2    | 0  | 0     | 济南市甸柳第一小学 | 已上报  |              | 2 0          |   |            |  |

如存在未上报的学校,将不能上报,提示如下:

| 首页  |     | 受益    | 学生数据管理 🗵   |      |              |               |          |      |
|-----|-----|-------|------------|------|--------------|---------------|----------|------|
| _ 査 | 旬条( | ŧ • _ |            |      |              |               |          |      |
|     |     | 学校4   | <b>乙称:</b> |      | 上报状态:        |               | 查询重置     |      |
| 受益  | 学校  | 上报情   | 况(被退回)     |      |              |               |          |      |
|     |     |       |            |      |              |               | 🔂 数据上报 🧯 | 劉据退回 |
|     |     | 状态    | 学校名称       | 资格状态 | 受益学生数(国家试点县) | 受益学生数(地方试点县)  |          |      |
| 1   | ۲   | 0     | 济南市甸柳一中    | 被退回  | 0            | C             |          |      |
| 2   | 0   | 0     | 济南市甸柳第一小学  | 已上报  | 2            | C             |          |      |
|     |     |       |            |      |              |               |          |      |
|     |     |       |            |      | 提示           | ×             |          |      |
|     |     |       |            |      | 还有1所学校未上报,不  | 「能进行县(区) 級上报。 |          |      |
|     |     |       |            |      |              |               |          |      |
|     |     |       |            |      |              | 一             |          |      |

## 7.2.3 试点地市

进入营养改善计划统计报表---受益学生数据管理,界面如下:

| 首页 0 | 受益   | 学生数据管理 📧       |      |              |                |              |              |                     |
|------|------|----------------|------|--------------|----------------|--------------|--------------|---------------------|
| 查询   | €件 ▼ |                |      |              |                |              |              |                     |
|      | 单位   | :名称:           |      | 上报状态: i      | 请选择            | ~            | 查询重到         | ĩ                   |
| 是益学  | 校上报1 | <b>訴況(被退回)</b> |      |              |                |              |              | <b>國教務上报 伊</b> 数据退回 |
|      | 状态   | 单位名称           | 资格状态 | 覆盖学校数(国家试点县) | ) 受益学生数(国家试点县) | 覆盖学校数(地方试点县) | 受益学生数(地方试点县) |                     |
| 1 0  |      | 历下区            | 已上报  |              | 2 6            | 0            | 0            |                     |
| 20   |      | 历城区            | 被退回  |              | 0 0            | 0            | 0            |                     |

红色字体处,标明的是上报状态,分别有未上报、已上报、被退回。只有在 未上报、被退回状态下,可以进行数据上报。

点击列表右上角数据上报按钮,提示如下:

|   | 单位   | 名称:    |      | 上报状态:        |              |              | 查询重          |
|---|------|--------|------|--------------|--------------|--------------|--------------|
|   | と上根帽 | 況(被退回) |      |              |              |              |              |
|   |      |        |      |              |              |              |              |
|   | 状态   | 单位名称   | 资格状态 | 覆盖学校数(国家试点县) | 受益学生数(国家试点县) | 覆盖学校数(地方试点县) | 受益学生数(地方试点县) |
| C | 0    | 历下区    | 已上报  | 2            | 6            | 0            |              |
| C | 0    | 历城区    | 己上报  | 1            | 3            | 0            |              |

提醒:数据一旦上报,在上级退回前,数据就被锁定,不能再进行上报数据和 数据退回操作。上报前,务必确认数据没有问题。

上报完成后,界面如下:

| 首页  | Ţ 🗶 | 受益  | 学生数据管理 🗵 |      |              |              |              |              |               |
|-----|-----|-----|----------|------|--------------|--------------|--------------|--------------|---------------|
| _ 查 | 询条  | ⊭ ▼ |          |      |              |              |              |              |               |
|     |     | 单位: | 名称:      |      | 上报状态: 请      | 选择           | ~            | 查询 重置        |               |
|     |     |     |          |      |              |              |              |              |               |
| 受益  | 学校  | 上报情 | 况(己上报)   |      |              |              |              |              |               |
|     |     |     |          |      |              |              |              | 1            | 🗃 数据上报 🚽 数据退回 |
|     |     | 状态  | 单位名称     | 资格状态 | 覆盖学校数(国家试点县) | 受益学生数(国家试点县) | 覆盖学校数(地方试点县) | 受益学生数(地方试点县) |               |
| 1   | 0   | 0   | 历下区      | 已上报  | 2            | 6            | 0            | 0            |               |
| 2   | 0   | 0   | 历城区      | 已上报  | 1            | 3            | 0            | 0            |               |

## 如存在未上报的区县,将不能上报,提示如下:

| 首页 | ( <b>X</b> ) | 受益         | 学生数据管理 🗵 |      |              |              |              |              |               |
|----|--------------|------------|----------|------|--------------|--------------|--------------|--------------|---------------|
| 查  | 间条件          | ŧ •        |          |      |              |              |              |              |               |
|    |              | 单位:        | 名称:      |      | 上报状态:        |              |              | 查询重量         | ł             |
| 受益 | 学校           | 上报情        | 况(被退回)   |      |              |              |              |              |               |
|    |              |            |          |      |              |              |              |              | 🖬 数据上报 🔐 数据退回 |
|    |              | 状态         | 单位名称     | 资格状态 | 覆盖学校数(国家试点县) | 受益学生数(国家试点县) | 覆盖学校数(地方试点县) | 受益学生数(地方试点县) |               |
| 1  | 0            | $\bigcirc$ | 历下区      | 已上报  | 2            | 6            | 0            | 0            |               |
| 2  | 0            | 0          | 历城区      | 被退回  | 0            | 0            | 0            | 0            |               |
|    |              |            |          |      |              |              |              |              |               |
|    |              |            |          |      | 提示           | ×            |              |              |               |
|    |              |            |          |      | 还有1个县(区)未上打  | 8,不能进行地市级上报。 |              |              |               |
|    |              |            |          |      | _            |              |              |              |               |
|    |              |            |          |      |              | 确定           |              |              |               |
|    |              |            |          |      |              |              |              |              |               |

## 7.2.4 试点省

进入营养改善计划统计报表---受益学生数据管理,界面如下:

| 首页       | ×   | 受益  | 学生数据管理 🗵 |      |              |              |              |              |              |
|----------|-----|-----|----------|------|--------------|--------------|--------------|--------------|--------------|
| 查试       | 同条件 | ₩ ▼ |          |      |              |              |              |              |              |
|          |     | 单位: | 名称:      |      | 上报状态: 诸      | 选择           | ~            | 查询重          | f            |
|          |     |     |          |      |              |              |              |              |              |
| <u>ڪ</u> | 学校  | 上报情 | 況(被退回)   |      |              |              |              |              |              |
|          |     |     |          |      |              |              |              |              | 🔒 数据上报 🔐 数据退 |
|          |     | 状态  | 单位名称     | 资格状态 | 覆盖学校数(国家试点县) | 受益学生数(国家试点县) | 覆盖学校数(地方试点县) | 受益学生数(地方试点县) |              |
| 1        | 0   | 0   | 济南市      | 已上报  | 3            | 9            | 0            | 0            |              |
|          |     |     |          |      |              |              |              |              |              |

红色字体处,标明的是上报状态,分别有未上报、已上报、被退回。只有在 未上报、被退回状态下,可以进行数据上报。

点击列表右上角数据上报按钮,提示如下:

|   | ode 17 | -040           |      | T 160(80)    |              |              |              |
|---|--------|----------------|------|--------------|--------------|--------------|--------------|
| 学 | 交上报情   | <b>持況(被退回)</b> |      |              |              |              |              |
|   |        |                |      |              |              |              |              |
|   | 状态     | 单位名称           | 资格状态 | 覆盖学校数(国家试点县) | 受益学生数(国家试点县) | 覆盖学校数(地方试点县) | 受益学生数(地方试点县) |
| C | 0      | 济南市            | 己上报  | 3            | 9            | 0            | 0            |
| C | 0      | 吉岛市测试具         | 己上报  | 0            | 0            | 0            | 0            |

提醒:数据一旦上报,在上级退回前,数据就被锁定,不能再进行上报数据和 数据退回操作。上报前,务必确认数据没有问题。

上报完成后,界面如下:

| 页首<br>页 | ×<br>制条( | 爱益:<br>* ▼ | 学生数据管理 🗵 |      |             |                                 |       |              |              |            |
|---------|----------|------------|----------|------|-------------|---------------------------------|-------|--------------|--------------|------------|
|         |          | 单位:        | 名称:      |      | 上报状态:       | 请选择                             |       | ~            | 查询重          | E          |
| 益       | 学校       | 上报情        | 况(己上报)   |      |             |                                 |       |              |              | ■数据上报 ₽数展退 |
|         |          | 状态         | 单位名称     | 资格状态 | 覆盖学校数(国家试点县 | <ul> <li>) 受益学生数(国家)</li> </ul> | (武点县) | 覆盖学校数(地方试点县) | 受益学生数(地方试点县) |            |
| 1       | 0        | 0          | 济南市      | 已上报  |             | 3                               | 9     | 0            | 0            |            |
| 2       | 0        | 0          | 青岛市测试县   | 已上报  |             | 0                               | 0     | 0            | 0            |            |

## 如存在未上报的地市,将不能上报,提示如下:

| 首页    | 9 <b>7</b> 3 | 益学生数据管理 <sup>(8)</sup> |      |                 |                                   |              |              |               |
|-------|--------------|------------------------|------|-----------------|-----------------------------------|--------------|--------------|---------------|
| _ 查询; | <b>Ķ件 ▼</b>  |                        |      |                 |                                   |              |              |               |
|       | 单(           | 立名称:                   |      | 上报状态:           |                                   |              | 查询重量         | i             |
| 受益学   | 校上报          | 皆况(被退回)                |      |                 |                                   |              |              |               |
|       |              |                        |      |                 |                                   |              |              | 🔒 数据上报 🔐 数据退回 |
|       | 状态           | 单位名称                   | 资格状态 | 覆盖学校数(国家试点县)    | 受益学生数(国家试点县)                      | 覆盖学校数(地方试点县) | 受益学生数(地方试点县) |               |
| 1 0   |              | 济南市                    | 已上报  | 3               | 9                                 | 0            | 0            |               |
| 2 (   |              | 青岛市测试县                 | 未上报  | 0               | 0                                 | 0            | 0            |               |
|       |              |                        |      | 提示<br>还有1个地市未上报 | ×<br>, 不能进行者领上报。<br><sup>施定</sup> |              |              |               |

## 7.3 数据导出

以地市级导出为例:

| 1          | 彩计时间:  | 3                             |                               |                               |                           | 登宅      | 12 E       |          |
|------------|--------|-------------------------------|-------------------------------|-------------------------------|---------------------------|---------|------------|----------|
|            |        | 截至2015年05月底济南市                | 农村义务教育学                       | 生营养改善计划                       | J试点县受益学生                  | 统计报表    |            |          |
| 时点: 201505 |        |                               |                               |                               |                           |         |            |          |
| -          | HARTAN | 2-0-000000                    | 3                             | 家试点县受益学生情况                    | 5                         | 地       | 防试点要受益学生情》 | R        |
| 1915       | 海啸县(个) | 10.1119年1日                    | 覆蓋学校(所)                       | 受益学生总数                        | 其中寄宿制学生政                  | 覆盖学校(所) | 受益学生总数     | 其中否信制学生的 |
| 817        | 2      |                               | 2                             | 5                             | 5                         | 1       | 2          |          |
| 1          | 历下区    | 国家试点县和地方试点县                   | 1                             | 2                             | 2                         | 1       | 2          |          |
| 2          | 历城区    | 国家试点                          | 1                             | 3                             | 3                         | 0       | 0          |          |
|            |        | ▲ 建筑高速下<br>文件名 ● 3<br>下載到 ● 2 | 業<br>二面市教育局は、点法市デジョ<br>5000年間 | 学生_2015年04月24日098<br>創余46.956 | ×<br>136分.48 主知<br>1 • 湖洗 |         |            |          |

报表导出后,为 EXCEL 表格,需根据业务工作要求,适当调整格式 后再打印。但除了区县级报表的补助标准外,不要修改其他数据。

#### 7.4 数据退回

数据从中央、省、地市、区县逐级退回。上级未退回时,本级的回退按钮为 置灰不可操作状态。

## 7.1.1 试点省

进入营养改善计划统计报表---受益学生数据管理,选择已上报数据的地市, 进行数据退回操作。

| 首〕          | ( × | 受益的   | 学生统计报表 🖲 🖉 受益学生数据管理 🖲 |      |             |                |              |              |               |
|-------------|-----|-------|-----------------------|------|-------------|----------------|--------------|--------------|---------------|
| 一查          | 询条  | 件 🔻 - |                       |      |             |                |              |              |               |
|             |     | 单位    | 名称:                   |      | 上报状态:       | 请选择            | ~            | 查询 重量        | £             |
| <u> 英</u> 光 | ~   | 十步电   | 泡(茶泪刷)                |      |             |                |              |              |               |
| JC III      |     |       |                       |      |             |                |              |              | 🔒 数据上报 🚽 数据退回 |
|             |     | 状态    | 单位名称                  | 资格状态 | 覆盖学校数(国家试点县 | ) 受益学生数(国家试点县) | 覆盖学校数(地方试点县) | 受益学生数(地方试点县) |               |
| 1           | ۲   | 0     | 济南市                   | 已上报  |             | 2 5            | 1            | 2            |               |
| 2           | 0   | 0     | 青岛市测试县                | 未上报  |             | 0 0            | 0            | 0            |               |

系统提示如下:

| 9   | そ益学                          | 些生统计报表 <sup>≥</sup> <b>受益学生数据管理</b> ≥ |      |                                                                                                    |                |                                                                                                    |                                                                                                    |                                                                                                    |
|-----|------------------------------|---------------------------------------|------|----------------------------------------------------------------------------------------------------|----------------|----------------------------------------------------------------------------------------------------|----------------------------------------------------------------------------------------------------|----------------------------------------------------------------------------------------------------|
| §件、 | •                            |                                       |      |                                                                                                    |                |                                                                                                    |                                                                                                    |                                                                                                    |
| 単   | 単位名                          | 3称:                                   |      | 上报状态:                                                                                                    |                |                                                                                                    | 查询重置                                                                                                    | £                                                                                                    |
| 校上打 | 服情を                          | 况(被退回)                                |      |                                                                                                    |                |                                                                                                    |                                                                                                    |                                                                                                    |
|     |                              |                                       |      |                                                                                                    |                |                                                                                                    |                                                                                                    | 🔒 数据上报 🖶 数据                                                                                                    |
| 状   | 恣                            | 单位名称                                  | 资格状态 | 覆盖学校数(国家试点县)                                                                                                    | 受益学生数(国家试点县)   | 覆盖学校数(地方试点县)                                                                                                    | 受益学生数(地方试点县)                                                                                                    |                                                                                                    |
|     | )                            | 济南市                                   | 已上报  | 2                                                                                                    | 5              | 1                                                                                                    | 2                                                                                                    |                                                                                                    |
|     | )                            | 青岛市测试县                                | 未上报  | 0                                                                                                    | 0              | 0                                                                                                    | 0                                                                                                    |                                                                                                    |
|     |                              |                                       |      |                                                                                                    |                |                                                                                                    |                                                                                                    |                                                                                                    |
|     |                              |                                       | 援    | 示                                                                                                    |                | ×                                                                                                    |                                                                                                    |                                                                                                    |
|     |                              |                                       |      | ? 数据退回后,将允许修                                                                                                    | 8改,请审核后,点"确认"退 | 回?                                                                                                    |                                                                                                    |                                                                                                    |
|     |                              |                                       |      | ~                                                                                                    |                |                                                                                                    |                                                                                                    |                                                                                                    |
|     |                              |                                       |      | 确定                                                                                                    |                |                                                                                                    |                                                                                                    |                                                                                                    |
|     | ▶<br>件<br><u> </u><br>校<br>上 | ★ # ▼ 単位3 使上报告 状态 ●                   |      | ★山中上が山林     ★山中上があらを       単位名称:     ●       岐上振賀況(後退日)     ●       秋志     単位名称       岐方振賀説(後退日)     ●       秋志     単位名称       岐方振賀説(後退日)     ●       秋志     単位名称       岐方振賀説(後退日)     ●       秋志     単位名称       ●     斎南市       ●     青島市側試量       未上振 |                | ★加子上級市政     ★加子上級市政       単位名称:     上报状态:       単位名称:     上报状态:       株工業物況(後提目)        状态     単位名称       (前市市     三上报       (前市市     三上报       (前市市     三上报       (前市市     三上报       (前市市     三上报       (前市市     三上报       (前市市     三上报       (前市市     三上报       (前市市     三上报       (前市市     三上报       (前市市     三上报       (前市市     三上規       (前市市     三上規       (前市市     三上規       (前市市     三上規       (前市市     三上規       (前市市     三上規       (前市市     三上規       (前市市     三上規       (前市市     三上規       (前市市     三上規       (前市市     三上規       (前市市     三上規       (前市市     三上規       (前市市     三上規       (前市     三上規       (前市     三上規       (前市     二上規       (前市     三上規       (前市     三上規       (前市     三上規       (前市     三上規       (前市     三上規       (前市     三上規       (前市     三上規       (前市     三上規 </th <th>文品中上の計画     人品中上の計画       単位名称:     上版状态:       単位名称:     上版状态:       次志 単位名称:     上版状态:       次志 単位名称:     支給学生数(国家试点是)       ● 茶商市     已上报       ● 茶島市跳試是     未上报       ● 茶島市跳試是     未上报       ● 茶島市跳試是     未上报       ● 茶島市跳試是     未上报       ● 茶島市跳試是     未上报       ● 茶島市跳試是     未上服       ● 茶島市跳試是     東滴</th> <th>XII PLANINK       XII PLANINK         Y       重切 重复         単位名称:       重询 重复         放上服状态:       重询 重复         放上服状态:       重询 重复         放上服状态:       重询 重复         放上服状态:       重询 重复         放上服状态:       重询 重复         放上服状态:       重询 重复         放上服状态:       重询 重复         放上服状态:       重询 重复         放上服状态:       重询 重复         放上服状态:       重询 重复         放上服装冗(数据目)       医晶字拉致(地方试点是)       医晶字拉数(地方试点是)         砂       高市       已上服       2       5       1       2         ●       済高市       已上服       2       5       1       2         ●       済高市       已上服       2       5       1       2         ●       済高市       已上服       2       5       1       2         ●       済高市       高市       未上服       0       0       0       0         ●       済高市       原用       ※       2       ※       2       ※       2       ※       2       ※       2       2       2       1       2       2       2       2       2       2       &lt;</th> | 文品中上の計画     人品中上の計画       単位名称:     上版状态:       単位名称:     上版状态:       次志 単位名称:     上版状态:       次志 単位名称:     支給学生数(国家试点是)       ● 茶商市     已上报       ● 茶島市跳試是     未上报       ● 茶島市跳試是     未上报       ● 茶島市跳試是     未上报       ● 茶島市跳試是     未上报       ● 茶島市跳試是     未上报       ● 茶島市跳試是     未上服       ● 茶島市跳試是     東滴 | XII PLANINK       XII PLANINK         Y       重切 重复         単位名称:       重询 重复         放上服状态:       重询 重复         放上服状态:       重询 重复         放上服状态:       重询 重复         放上服状态:       重询 重复         放上服状态:       重询 重复         放上服状态:       重询 重复         放上服状态:       重询 重复         放上服状态:       重询 重复         放上服状态:       重询 重复         放上服状态:       重询 重复         放上服装冗(数据目)       医晶字拉致(地方试点是)       医晶字拉数(地方试点是)         砂       高市       已上服       2       5       1       2         ●       済高市       已上服       2       5       1       2         ●       済高市       已上服       2       5       1       2         ●       済高市       已上服       2       5       1       2         ●       済高市       高市       未上服       0       0       0       0         ●       済高市       原用       ※       2       ※       2       ※       2       ※       2       ※       2       2       2       1       2       2       2       2       2       2       < |

提醒:确认操作前,务必请示本级领导同意。一旦退回,下级对应单位可以 重新组织上报数据。

## 7.1.2 试点地市

进入营养改善计划统计报表---受益学生数据管理,选择已上报数据的区县, 进行数据退回操作。

| 首页 <sup>(1)</sup> <b>受益学生数据管理</b> <sup>(2)</sup> |     |          |        |      |              |              |              |              |               |  |  |  |
|--------------------------------------------------|-----|----------|--------|------|--------------|--------------|--------------|--------------|---------------|--|--|--|
| - 查询条件 ▼                                         |     |          |        |      |              |              |              |              |               |  |  |  |
| 単位名称: ▲ 上振状态: 通徳昇 ▲ 直 通 重 置                      |     |          |        |      |              |              |              |              |               |  |  |  |
| <del>65 - 24</del>                               | ~   | 1.40.44  |        |      |              |              |              |              |               |  |  |  |
| 无量                                               | 710 | C.E.SR W | ので化理問う |      |              |              |              |              | 🔒 数据上报 🔐 数据退回 |  |  |  |
|                                                  |     | 状态       | 单位名称   | 资格状态 | 覆盖学校数(国家试点县) | 受益学生数(国家试点县) | 覆盖学校数(地方试点县) | 受益学生数(地方试点县) |               |  |  |  |
| 1                                                | 0   | 0        | 历下区    | 被退回  |              | 0 0          | 0            | 0            |               |  |  |  |
| 2                                                | ۲   | 0        | 历城区    | 已上报  |              | 1 3          | 0            | 0            |               |  |  |  |

#### 系统提示如下:

|   |     | 单位名称       | 亦:    |      | 上报状态:        |              |              | 查询 重         |
|---|-----|------------|-------|------|--------------|--------------|--------------|--------------|
| 5 | 校上  | 报情况        | (被退回) |      |              |              |              |              |
|   | ŧ   | 犬态         | 单位名称  | 资格状态 | 覆盖学校数(国家试点县) | 受益学生数(国家试点县) | 覆盖学校数(地方试点县) | 受益学生数(地方试点县) |
|   | 0 ( | <u>о</u> д | 历下区   | 被退回  | 0            | 0            | 0            | 0            |
|   |     | O D        | 万城区   | 已上报  | 1            | 3            | 0            |              |

提醒:确认操作前,务必请示本级领导同意。一旦退回,下级对应单位可以 重新组织上报数据。

## 7.1.3 试点县

进入营养改善计划统计报表---受益学生数据管理,选择已上报数据的区县, 进行数据退回操作。

| 首页 <sup>这</sup> 受益学生统计报表 <sup>这</sup> <b>受益学生数素管理</b> <sup>这</sup> |    |     |           |      |             |                |  |  |           |  |  |  |  |
|--------------------------------------------------------------------|----|-----|-----------|------|-------------|----------------|--|--|-----------|--|--|--|--|
| - 查询条件 ▼                                                           |    |     |           |      |             |                |  |  |           |  |  |  |  |
| 学校名称: 上振状芯: 遠述择 ● 直 词 重 置                                          |    |     |           |      |             |                |  |  |           |  |  |  |  |
|                                                                    |    |     |           |      |             |                |  |  |           |  |  |  |  |
| 受益                                                                 | 学校 | 上张精 | 況(復退回)    |      |             |                |  |  | ₽<br>数据退回 |  |  |  |  |
|                                                                    |    | 状态  | 学校名称      | 资格状态 | 受益学生数(国家试点县 | ) 受益学生数(地方试点县) |  |  |           |  |  |  |  |
| 1                                                                  | 0  | 0   | 济南市甸柳一中   | 被退回  |             | 0 0            |  |  |           |  |  |  |  |
| 2                                                                  | 0  | 0   | 济南市甸柳第一小学 | 已上报  |             | 2 0            |  |  |           |  |  |  |  |

系统提示如下:

| 有页       | (*)                                   | 受益的 | 学生统计报表 <sup>(X)</sup> 受益学生数据管理 <sup>(X)</sup> |      |              |              |   |      |  |  |  |  |
|----------|---------------------------------------|-----|-----------------------------------------------|------|--------------|--------------|---|------|--|--|--|--|
| _ 査询条件 ▼ |                                       |     |                                               |      |              |              |   |      |  |  |  |  |
|          |                                       | 学校: | 名称:                                           |      | 上报状态:        |              |   | 查询重置 |  |  |  |  |
| 受益       | 受益学校 十級皆況 (                           |     |                                               |      |              |              |   |      |  |  |  |  |
|          | · · · · · · · · · · · · · · · · · · · |     |                                               |      |              |              |   |      |  |  |  |  |
|          |                                       | 状态  | 学校名称                                          | 资格状态 | 受益学生数(国家试点县) | 受益学生数(地方试点县) |   |      |  |  |  |  |
| 1        | 0                                     | 0   | 济南市甸柳一中                                       | 被退回  | 0            | 0            |   |      |  |  |  |  |
| 2        | ۲                                     | 0   | 济南市甸柳第一小学                                     | 已上报  | 2            | 0            |   |      |  |  |  |  |
|          |                                       |     |                                               |      |              |              |   |      |  |  |  |  |
|          |                                       |     |                                               | 提注   | <u></u>      |              | × |      |  |  |  |  |
|          | 教我退回后,将允许修改,请审核后,点"确认"退回?             |     |                                               |      |              |              |   |      |  |  |  |  |
| 麗窟 取油    |                                       |     |                                               |      |              |              |   |      |  |  |  |  |
|          |                                       |     |                                               |      |              |              |   |      |  |  |  |  |

提醒:确认操作前,务必请示本级领导同意。一旦退回,学校可以重新组织 上报数据。

# 第8章数据上报进度监控

## 8.1 统计表

## 8.1.1 试点县

| 试点性质:                                   | 国家试点                 |        | 查询 导出           |  |  |  |  |  |  |  |
|-----------------------------------------|----------------------|--------|-----------------|--|--|--|--|--|--|--|
| 截至2015年10月底历下区农村义务教育学生营养改善计划试点县数据上报进度监控 |                      |        |                 |  |  |  |  |  |  |  |
| 统计时点:201510                             |                      |        |                 |  |  |  |  |  |  |  |
| <u>~</u> B                              | 受益学生(人) ジョンワック・イングラン |        |                 |  |  |  |  |  |  |  |
| 序专                                      | 子校省称                 | 受益学生总数 | 受益学生总数 其中寄宿制学生数 |  |  |  |  |  |  |  |
|                                         |                      |        |                 |  |  |  |  |  |  |  |

可按试点性质进行选择,分别选择国家试点、地市试点,查看受益学生上报 进度。

## 8.1.2 试点地市

|                                        |             |      |      | 查询    导出        |        |      |                 |        |  |  |  |
|----------------------------------------|-------------|------|------|-----------------|--------|------|-----------------|--------|--|--|--|
| 截至2015年10月底山东农村义务教育学生营养改善计划试点县数据上报进度监控 |             |      |      |                 |        |      |                 |        |  |  |  |
| 统计时点:201                               | 统计时点:201510 |      |      |                 |        |      |                 |        |  |  |  |
|                                        |             |      | 国家   | 试点县受益学生         | 情况     | 地方   | 试点县受益学生         | 情况     |  |  |  |
| 序号                                     | 试点县(个)      | 试点类型 | 覆盖学校 | 马达受生单数          | 其中寄宿制学 | 覆盖学校 | 巴达学生单数          | 其中寄宿制学 |  |  |  |
|                                        |             |      | (所)  | 36100 J 12/0366 | 生数     | (所)  | 30100 J 11/0400 | 生数     |  |  |  |
| 合计                                     | <u>1</u>    |      | 0    | 0               | 0      | 0    | 0               |        |  |  |  |
| 1                                      | 山东省济南市历下区   | 国家试点 | 0    | 0               | 0      | 0    | 0               |        |  |  |  |

# 8.1.3 试点省

|                                        |             |      |             |        | 查            | 询 导:        | ±      |              |  |  |  |
|----------------------------------------|-------------|------|-------------|--------|--------------|-------------|--------|--------------|--|--|--|
| 截至2015年10月底山东农村义务教育学生营养改善计划试点县数据上报进度监控 |             |      |             |        |              |             |        |              |  |  |  |
| 统计时点:201                               | 统计时点:201510 |      |             |        |              |             |        |              |  |  |  |
|                                        |             |      | 国家试点县受益学生情况 |        |              | 地方试点县受益学生情况 |        |              |  |  |  |
| 序号                                     | 试点县(个)      | 试点类型 | 覆盖学校<br>(所) | 受益学生总数 | 其中寄宿制学<br>生数 | 覆盖学校<br>(所) | 受益学生总数 | 其中寄宿制学<br>生数 |  |  |  |
| 合计                                     | 1           |      | 0           | 0      | 0            | 0           | 0      |              |  |  |  |
| 1                                      | 山东省济南市历下区   | 国家试点 | 0           | 0      | 0            | 0           | 0      |              |  |  |  |